# ПРИДНЕСТРОВСКИЙ ГОСУДАРСТВЕННЫЙ УНИВЕРСИТЕТ им. Т.Г. ШЕВЧЕНКО ФИЗИКО-ТЕХНИЧЕСКИЙ ИНСТИТУТ

# Физико-математический факультет

Кафедра высшей и прикладной математики и информатики

# Основы работы в Microsoft Office

Лабораторный практикум

Тирасполь Издательство Приднестровского Университета 2025 075

#### СОСТАВИТЕЛИ:

О. В. Стоян, преподаватель

А. В. Бугаенко, старший преподаватель

А. И. Пикус, старший преподаватель

Е.В. Сокольская, доцент

#### РЕЦЕНЗЕНТЫ:

Л.Ю. Надькин, канд. ф-м. наук, доцент кафедры высшей и прикладной математики и информатики физико-технического института ПГУ им. Т.Г. Шевченко.

О.А. Степанова, заместитель начальника ГОУ "ТЮИ МВД ПМР им. М.И. Кутузова" по учебной и научной работе. ГОУ "ТЮИ МВД ПМР им. М.И. Кутузова

Основы работы в Microsoft Office: Лабораторный практикум О75 [Электронный ресурс] / ГОУ «Приднестровский государственный университет им. Т.Г. Шевченко» ; Физико-технический институт ; Физико-математический факультет ; Кафедра высшей и прикладной математики и информатики ; Сост.: О. В. Стоян, А. В. Бугаенко, А. И. Пикус, Е. В. Сокольская – Тирасполь: Изд-во Приднестр. ун-та, 2025. – 72 с.

Данные методические рекомендации предназначены для проведения лабораторных и практических занятий по курсу «Информатика», а также для самостоятельного изучения работы приложений в Microsoft Office. В рекомендации включены материалы, описывающие возможности пакета Microsoft Office, доступные пользователям с различными уровнями подготовки, лабораторные работы, позволяющие освоить средства автоматизации трудоемких операций с помощью приложений пакета, сформировать навыки их использования.

Предназначено для студентов первых и вторых курсов.

УКД 004.91(076.58) ББК 3972.131.1я73

Рекомендовано Научно-методическим советом ПГУ им. Т.Г. Шевченко

© О. В. Стоян, А. В. Бугаенко, А. И. Пикус, Е. В. Сокольская, составление, 2025

# оглавление

| ВВЕДЕНИЕ                   | .4  |
|----------------------------|-----|
| 2. ЛАБОРАТОРНАЯ РАБОТА № 1 | .5  |
| 3. ЛАБОРАТОРНАЯ РАБОТА № 2 | 16  |
| 4. ЛАБОРАТОРНАЯ РАБОТА № 3 | 30  |
| 5. ЛАБОРАТОРНАЯ РАБОТА № 4 | .45 |
| 6. ЛАБОРАТОРНАЯ РАБОТА № 5 | 53  |
| 7. ЛАБОРАТОРНАЯ РАБОТА № 6 | 68  |
| ЛИТЕРАТУРА                 | 71  |

# введение

В современной образовательной среде информационные технологии играют ключевую роль в подготовке специалистов. Одним из наиболее распространенных инструментов для обработки текстовой информации, создания таблиц и презентаций является пакет приложений Microsoft Office. Лабораторный практикум "Основы работы в Microsoft Office" разработан с целью обучения студентов основным приемам работы с приложениями Word и PowerPoint, которые являются неотъемлемой частью профессиональной деятельности в различных областях.

Целью данного практикума является формирование у студентов практических навыков работы с офисными приложениями, что позволит им эффективно решать задачи, связанные с обработкой текстов, созданием таблиц, диаграмм и презентаций. Практикум состоит из шести лабораторных работ. Каждая лабораторная работа состоит из теоретической части с подробно разобранными практическими примерами и заданий для самостоятельной работы. Практикум охватывает такие темы, как базовые операции редактирования, форматирования и структурирования текста, создание таблиц, использование формул, а также разработка мультимедийных презентаций.

Задания практикума разработаны таким образом, чтобы студенты могли постепенно переходить от простых операций к более сложным задачам, осваивая функциональные возможности Microsoft Office. Каждый раздел сопровождается пошаговыми инструкциями, иллюстрациями и примерами, что облегчает процесс обучения и способствует успешному усвоению материала.

Практикум предназначен для студентов первых и вторых курсов различных направлений подготовки и может использоваться как в рамках лабораторных занятий, так и для самостоятельного изучения. Он является неотъемлемой частью курса "Информатика" и помогает студентам приобрести практические навыки, необходимые для выполнения различных профессиональных задач.

# Лабораторная работа № 1

# *Тема:* «СОЗДАНИЕ И РЕДАКТИРОВАНИЕ ТЕКСТОВОГО ДОКУМЕНТА В ТЕКСТОВОМ РЕДАКТОРЕ MS WORD»

Цель работы: изучение интерфейса текстового процессора MS Word, изучение приемов работы.

#### Задания для выполнения лабораторной работы

Для изучения основных приемов редактирования текстового документа в текстовом процессоре *MS Word* выполните следующее задание.

#### Задание

1) На диске *D* создайте папку с номером вашей группы (все выполненные в последующем задания сохраняйте в этой папке).

2) Создайте в своей папке новый документ (MS Word). Для этого в пустой области папки щелкните правой кнопкой мыши и в появившемся контекстном меню выберите команду Создать -Документ Office Word. Ha экране Microsoft появится Документ Microsoft Word. В качестве имени созданного документа введите (Лаб 1 Задание 1,) и нажмите клавишу ENTER. В противном случае документ примет имя Документ Microsoft Word. Есть возможность изменить это имя при помощи контекстного меню, щелкнув правой кнопкой мыши по документу и выбрав ПЕРЕИМЕНОВАТЬ. Или сохранить этот документ под другим именем. Для этого выполните ФАЙЛ – СОХРАНИТЬ КАК. При помощи кнопки ОБЗОР укажите папку для сохранения документа.

3) Установите автоматический режим сохранения документа каждые 3 мин. Для этого выполните команду ФАЙЛ – ПАРАМЕТРЫ и на вкладке *Сохранение*, поле *Автосохранение* каждые установите 5 мин (Рисунок1).

5

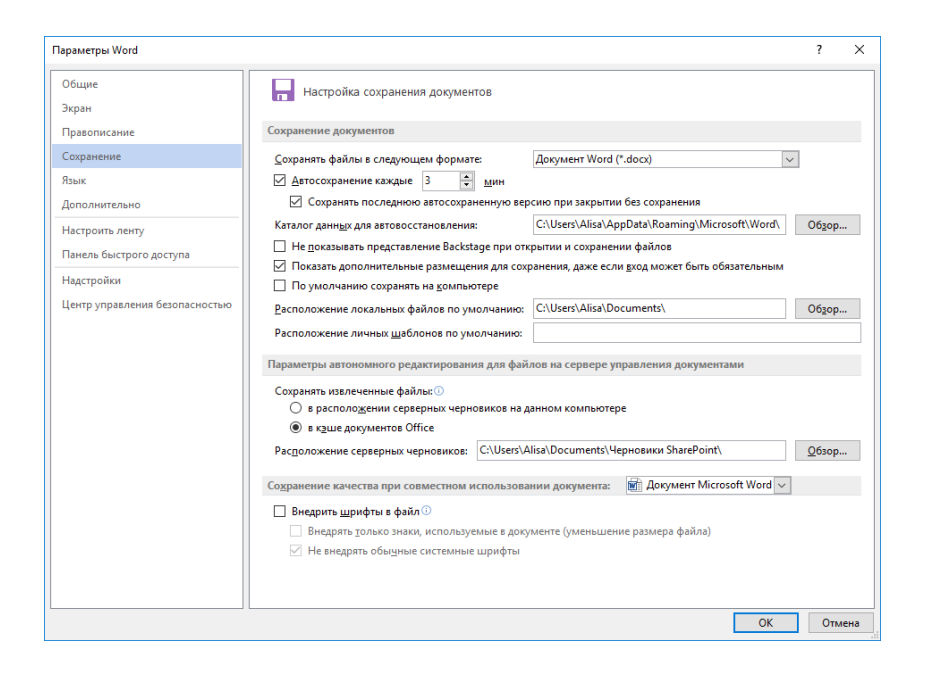

Рисунок 1. Автосохранение документа

4) Изменим параметры страницы, то есть установим значения верхнего, нижнего, правого и левого поля. Для чего необходимо вызвать диалоговое окно ПАРАМЕТРЫ СТРАНИЦЫ (Рисунок 2).

1. Два раза щелкнув левой кнопкой мыши по инструменту ЛИНЕЙКА.

2. Выбрав на вкладке РАЗМЕТКА СТРАНИЦЫ – Поля. В раскрывшемся списке НАСТРАЕВЫМЫЕ ПОЛЯ.

3. На той же вкладке РАЗМЕТКА СТРАНИЦЫ – ПАРАМЕТРЫ СТРАНИЦЫ –

| Параметры стран                       | ницы      |             |                   |            | ?      | ×      |
|---------------------------------------|-----------|-------------|-------------------|------------|--------|--------|
| Поля Размер                           | о бумаги  | Источник б  | умаги             |            |        |        |
| Поля                                  |           |             |                   |            |        |        |
| Вер <u>х</u> нее:                     | 2         | -           | <u>Н</u> ижнее:   |            | 2      | +      |
| Л <u>е</u> вое:                       | 2,5 см    | -           | Пр <u>а</u> вое:  |            | 2,5 см | -      |
| Перепле <u>т</u> :                    | 0 см      | -           | <u>П</u> оложение | переплета: | Слева  | $\sim$ |
| Ориентация                            |           |             |                   |            |        |        |
|                                       |           |             |                   |            |        |        |
| Страницы                              |           |             |                   |            |        |        |
| не <u>с</u> колько страниц: Обычный 🗸 |           |             |                   |            |        |        |
|                                       |           |             |                   |            |        |        |
| Образец                               |           |             |                   |            |        |        |
| Образец                               |           |             |                   |            |        |        |
| Применит <u>ь</u> : к                 | выделенны | ым разделам | $\sim$            |            |        |        |
| <u>П</u> о умолчанию                  |           |             |                   | ОК         | Оти    | іена   |

Рисунок 2. Окно Параметры страницы

# В открывшемся окне уставите следующие значения:

| на вкладке ПОЛЯ               | Верхнее – 2см, Нижнее – 2см,<br>Левое – 2.5см, Правое – 2.5см |  |
|-------------------------------|---------------------------------------------------------------|--|
|                               | Ориентация – книжная                                          |  |
| на вкладке<br>ИСТОЧНИК БУМАГИ | От края до колонтитула<br>верхнего – 1см, нижнего – 1см       |  |

4. Установите междустрочечный интервал 🖅 1,15 (Рисунок 3).

| ‡≣-          | 🍌 - 🗋 - Выделение 11 Заголов Заг         |
|--------------|------------------------------------------|
|              | 1,0                                      |
| $\checkmark$ | 1,15                                     |
|              | 1,5                                      |
|              | 2,0                                      |
|              | 2,5                                      |
|              | 3,0                                      |
|              | Другие варианты междустрочных интервалов |
| *            | До <u>б</u> авить интервал перед абзацем |
| ₹            | Добавить интервал после абзаца           |

Рисунок 3.

5) Нижеприведенный текст необходимо отформатировать как показано на *Рисунок9*. Для этого скопируйте текст в созданный вами документ *MS Word* и выполните пункты 6) – 14).

# Текст к заданию

| Гоу приднестровский государственный университет       |
|-------------------------------------------------------|
| Им. т.г. Шевченко                                     |
| Аграрно - технологический факультет                   |
| Кафедра "Садоводство, защита растений и экологии      |
| Направление подготовки 35.03.05 «Садоводство»         |
| Профиль «Плодоовощеводство и виноградарство»          |
| Реферат                                               |
| На тему: «Элементы технологии размножения винограда». |
| Выполнил:                                             |
| Студент 105 гр АТФ                                    |
| Иванов А.С.                                           |
| Проверил                                              |
| Преподаватель                                         |
| Петров И.В.                                           |
| Тирасполь, 2025                                       |
|                                                       |

6) Отформатируйте текст следующим образом:

Текст

Гоу приднестровский государственный университет

Им. Т.г. Шевченко

|               | рифт            |
|---------------|-----------------|
| тема шрифта   | Times New Roman |
| размер шрифта | 14 nm           |
| видоизменения | все прописные   |

Для этого измените настройки шрифта панель ШРИФТ Типез New Rc \* 14 \* А\* A\* | \*\*\* ж К Ч \* abe x, x\* | A\* \* \*\* A\* \*

щирифт га на вкладке ГЛАВНАЯ или выделите фрагмент текста, к которому хотите применить форматирование и выберите <u>текста</u>, к которому жотите применить форматирование и выберите

Видоизменение шрифта можно сделать при помощи раскрывающегося списка кнопки *Регистр* (см Рисунок 4.)

| Шр <u>и</u> фт:<br>Times Ner<br>Sylfaen<br>Symbol<br>Tahoma<br>Tempus S<br>Times Ner | w Roman<br>ians ITC<br>w Roman                   | ^                                              | <u>Н</u> ачертание<br>Полужирны<br>Обычный<br>Курсив<br>Полужирны<br>Полужирны | ::<br>ый<br>ый Курсив                          | <u>Р</u> азмер:<br>14<br>9 ^<br>10<br>11<br>12<br>14 ∨ |   |
|--------------------------------------------------------------------------------------|--------------------------------------------------|------------------------------------------------|--------------------------------------------------------------------------------|------------------------------------------------|--------------------------------------------------------|---|
| Цвет текс                                                                            | та:                                              | Подчеркив                                      | ание:                                                                          | Цвет подчер                                    | кивания:                                               |   |
|                                                                                      | Авто 🗸                                           | (нет)                                          | ~                                                                              | Авт                                            | • ~                                                    |   |
| двойно<br>надстро<br>подстро<br>Образец                                              | е зачеркивание<br>очный<br>очн <u>ы</u> й<br>ПОС | <u>к</u> онтур<br>приподн<br>утоплени<br>СТАН( | <sub>івтый</sub><br>ный<br><b>D В Л Е 1</b>                                    | <u>№ в</u> се пропис<br>скрыты <u>й</u><br>НИЕ | сные                                                   | ] |
| Шрифт Тги                                                                            | еТуре. Он испол                                  | ьзуется для вь                                 | івода как на э                                                                 | кран, так и на                                 | принтер.                                               |   |
| Шрифт Tru<br>По умолчани                                                             | еТуре. Он исполн                                 | ьзуется для вы<br>е эффекты                    | івода как на э                                                                 | кран, так и на<br>ОК                           | принтер.<br>Отмена                                     |   |

Рисунок 4. Видоизменение шрифта

Для выравнивания текста по центру воспользуйтесь панелью АБЗАЦ (Рисунок 5) на вкладке ГЛАВНАЯ или выделите фрагмент текста, который хотите выровнять и выберите в появившемся всплывающем окне ж и ч ч ч ч ч .

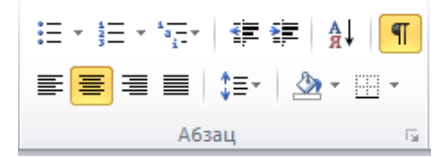

Рисунок 5. Панель Абзац

7) Отформатируйте текст следующим образом:

Текст

Аграрно - технологический факультет

Кафедра "Садоводство, защита растений и экологии

Направление подготовки 35.03.05 «Садоводство»

Профиль «Плодоовощеводство и виноградарство»

| Шрифт                           |                 |  |
|---------------------------------|-----------------|--|
| тема шрифта                     | Times New Roman |  |
| размер шрифта                   | 14 nm           |  |
| Абзац                           |                 |  |
| междустрочечный<br>интервал ‡≣т | 1,15            |  |
| выравнивание текста             | по центру       |  |

8) Отформатируйте текст следующим образом:

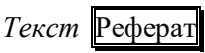

| Шрифт                           |                 |  |  |
|---------------------------------|-----------------|--|--|
| тема шрифта                     | Times New Roman |  |  |
| размер шрифта                   | 28 nm           |  |  |
| начертания                      | Полужирный      |  |  |
| Абзац                           |                 |  |  |
| междустрочечный<br>интервал ┇≣т | 1,15            |  |  |
| выравнивание текста             | по центру       |  |  |

# 9) Отформатируйте текст следующим образом:

Текст

На тему: «Элементы технологии размножения винограда».

| Шрифт                    |                 |  |
|--------------------------|-----------------|--|
| тема шрифта              | Times New Roman |  |
| размер шрифта            | 24 nm           |  |
| размер шрифта (На тему:) | 16 nm           |  |
| Абзац                    |                 |  |
| выравнивание текста      | по центру       |  |

10) Отформатируйте текст следующим образом:

| Текст              |
|--------------------|
| Выполнил:          |
| Студент 105 гр АТФ |
| Иванов А.С.        |
| Проверил           |
| Преподаватель      |
| Петров И.В.        |
|                    |

| Шрифт                      |                 |  |
|----------------------------|-----------------|--|
| тема шрифта                | Times New Roman |  |
| размер шрифта              | 14 nm           |  |
| Абзац                      |                 |  |
| междустрочечный интервал 🗯 | 1,15            |  |
| выравнивание текста        | по левому краю  |  |

А далее, при помощи инструмента ЛИНЕЙКА устанавливаем отступ первой строки на 12 см.

10) Текст

Тирасполь, 2025

Отформатировать как в пункте 7)

11) Заключите ваш титульный лист в рамку. Для этого выделите текст и воспользуйтесь панелью АБЗАЦ на вкладке ГЛАВНАЯ, установите *Внешние границы* (Рисунок 6.).

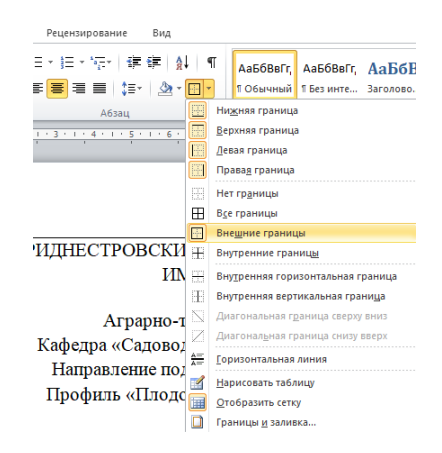

Рисунок 6. Настройка границ

12) Установите для документа подложку с текстом – «Образец». Для этого выберите на вкладке ДИЗАЙН – ФОН СТРАНИЦЫ –

Подложка - В выпадающем списке выберите настраиваемая подложка (Рисунок 7). В появившемся окне введите нужный текст и выберите цвет текста.

| Печатная подложя                            | a                            | ?     | ×      |
|---------------------------------------------|------------------------------|-------|--------|
| О <u>Б</u> ез подложки<br>О <u>Р</u> исунок |                              |       |        |
| выбрать<br>масштаб:                         | авто                         |       |        |
| дзык:                                       | русский                      |       | ~      |
| <u>т</u> екст:                              | ОБРАЗЕЦ                      |       | $\sim$ |
| шр <u>и</u> фт:                             | calibri                      |       | $\sim$ |
| pa <u>s</u> mep:                            | Авто                         |       |        |
| цвет:                                       | полупрозрачн                 | ый    |        |
| расположение:                               | по диагонали О соризонтально |       |        |
|                                             | Применить ОК                 | Закры | ть     |

Рисунок 7 Окно Печатная подложка

13) Создайте элемент автотекста, для этого выделите текст – ПРИДНЕСТРОВСКИЙ ГОСУДАРСТВЕННЫЙ УНИВЕРСИТЕТ и

на вкладке ВСТАВКА выберите команду <sup>Экспресс-</sup> блоки · . Сохранить выделенный фрагмент в коллекцию автотекста (Рисунок 8).

| Создание нов         | ого стандартного блока  |             | ?   | ×      |
|----------------------|-------------------------|-------------|-----|--------|
| <u>И</u> мя:         | ПРИДНЕСТРОВСКИЙ ГОСУ    | дорственный | i   |        |
| Кодлекция:           | Автотекст               |             |     | $\sim$ |
| <u>К</u> атегория:   | Общие                   |             |     | $\sim$ |
| Описание:            |                         |             |     |        |
| <u>С</u> охранить в: | Normal                  |             |     | $\sim$ |
| Параметры:           | Вставить только содержи | мое         |     | $\sim$ |
|                      |                         | ОК          | Отм | ена    |

Рисунок 8. Окно Создание нового стандартного блока

14) Создайте элемент автозамены: ПРИДНЕСТРОВСКИЙ ГОСУДАРСТВЕННЫЙ УНИВЕРСИТЕТ, используя аббревиатуру ПГУ. Для этого выполните следующие действия: нажмите на вкладку ФАЙЛ, выберите команду Параметры – Правописание – кнопка Параметры автозамены (Рисунок 9) и в окне Автозамена выберите заменить ПГУ на ПРИДНЕСТРОВСКИЙ ГОСУДАРСТВЕННЫЙ УНИВЕРСИТЕТ. Нажмите кнопку Добавить, затем выберите новую команду из списка и нажмите Ок.

|                                                                                                    | -Knin                                                                                                    |                                        |            | ſ         |    |
|----------------------------------------------------------------------------------------------------|----------------------------------------------------------------------------------------------------|----------------------------------------|------------|-----------|----|
| втозамена 🖌                                                                                                    | Автозамена математическими символами                                                                                                    | Автоформат при вводе                   | Автоформат | Действи   | 19 |
| Показать к                                                                                                    | нопки возможностей автозамены                                                                                                    |                                        |            |           |    |
| <ul> <li>Исправлять</li> <li>Делать пер</li> <li>Делать пер</li> <li>Делать пер</li> <li>Писать наз</li> <li>Устранять</li> <li>Исправлять</li> <li>Заменять п</li> </ul> | <u>ДВ</u> е ПРописные буквы в начале слова<br>звые буквы дредложений прописными<br>вания дней с прописными<br>вания дней с прописной буквы<br>последствик случайного нажатия сАРБ LC<br>ь расоладку <u>клавиатуры</u><br>ри вооде | юк                                     | И          | сключения | a  |
|                                                                                                    |                                                                                                    |                                        |            |           |    |
| заменить:                                                                                                    | на: объячный <u>текст</u> форматира<br>приднестровский государственны                                                                                                    | анны <u>и</u> текст<br>И УНИВЕРСИТЕТ   |            |           |    |
| за <u>м</u> енить:<br>ПГУ                                                                                                    | на: окранный текст Оформатири<br>приднестровский государственны                                                                                                    | званны <u>и</u> текст<br>И университет |            |           | _  |
| за <u>н</u> енить:<br>ПГУ<br>оечнь                                                                                                    | на: ● обычный текст ○ форматири<br>приднестровский государственны<br>очень                                                                                                    | ий университет                         |            |           | ^  |
| оечнь<br>окоол                                                                                                    | на: • орианный текст О форматири<br>приднестровский государственны<br>очень<br>около                                                                                                    | ий университет                         |            |           | ^  |
| оечнь<br>окоол<br>ончь                                                                                                    | ца: © обычныя текст ) форматири<br>ПРИДНЕСТРОВСКИЙ ГОСУДАРСТВЕННЫ<br>очень<br>около<br>мочь                                                                                                    | аванны <u>и</u> текст<br>И университет |            |           | ^  |
| оечнь<br>окоол<br>омчь<br>оранжировка                                                                                                    | на: © осничал рекст — форматири<br>ПРИДНЕСТРОВСКИЙ ГОСУДАРСТВЕННЫ<br>очень<br>около<br>прочь<br>аракокровка<br>ранокровка                                                                                                    | ий университет                         |            |           | ^  |
| оечнь<br>окоол<br>ончь<br>оранжировка<br>основнйо                                                                                                    | ва: © оснички техст () форматира<br>приднестровский государственны<br>очень<br>около<br>лючь<br>аранопровка<br>осевной<br>осевной                                                                                                 | и университет                          |            |           | ^  |
| оечнь<br>окоол<br>ончь<br>оранжировка<br>основнйо                                                                                                    | ва: © осничая рекст — форматиря<br>приднесстровский госсударственны<br>очень<br>около<br>лючь<br>ранокровка<br>ороновной<br>литера                                                                                                | ий университет                         |            |           |    |

Рисунок 9. Окно Автозамена

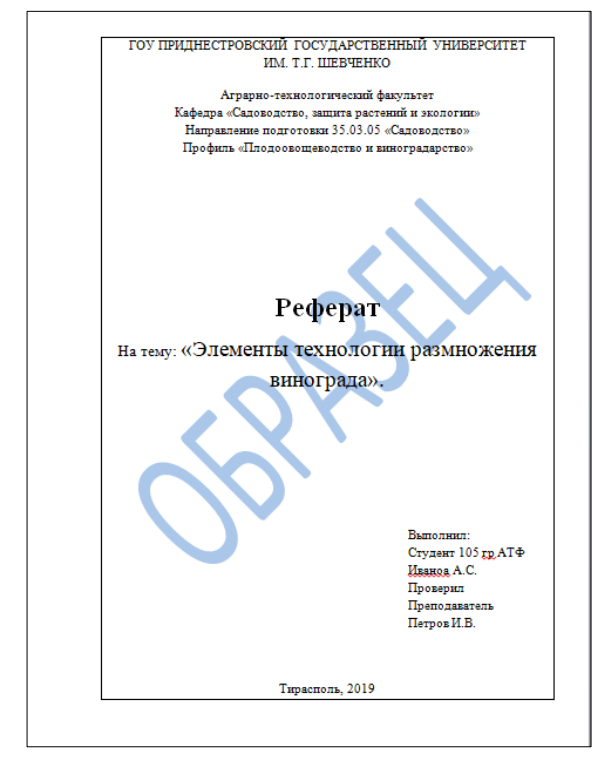

Рисунок 10. Отформатированный документ

## Задание для самостоятельной работы

Самостоятельно создайте титульный лист, вставляя свои данные.

#### Ответьте на вопросы:

1) Как создать папку, а в ней новый документ (MS Word)?

2) Как установитбь автоматический режим сохранения документа каждые 10 мин?

3) Как отформатировать текст:

1. тема шрифта;

2. размер шрифта;

3. видоизменения,

4. междустрочечный интервал;

5. выравнивание текста?

4) Как установитбь Внешние границы выделенного фрагмента?

5) Как установитбь для документа подложку с текстом – «Шаблон» зеленого цвета?

6) Как создать элемент автозамены?

# Лабораторная работа № 2 Тема: «ФОРМАТИРОВАНИЕ ТЕКСТА MS WORD»

Цель работы: научиться выполнять настройку текстового редактора Word, изучить основные функции текстового редактора Word, вырабатывать навыки набора текста и его редактирования; научиться пользоваться средствами набора и редактирования текста, имеющимися в Word.

#### Задания для выполнения лабораторной работы

#### Задание 1

1. Создайте в папке **Работы Word** новый документ с именем **Лаб\_2\_Задание\_1.** Для этого откройте необходимую папку, нажмите правой кнопкой мыши и в контекстном меню выберите команду **Создать** – *Документ Microsoft Word*.

2. Установите отображение текста *По ширине страницы*, **Вид**→*По ширине страницы*. (Рисунок 1).

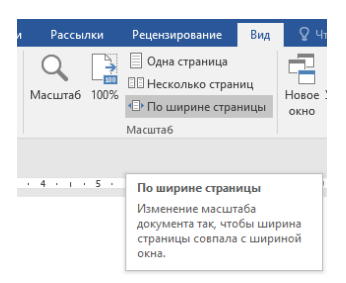

Рисунок 1. Панель инструментов Масштаб.

3. Режим работы с документом установите в *Режим* страницы. **Вид**→ *Режим просмотра документа*→ *Режим* страницы (Рисунок 2).

| Файл   | Главн    | ная 🛛  | Вставка | Дизайн |
|--------|----------|--------|---------|--------|
|        |          |        | 📄 Стр   | уктура |
| Режим  | Разметка | Веб-   | 📃 Чер   | оновик |
| чтения | страницы | докуме | нт      |        |
|        |          | Режимы |         |        |

Рисунок 2. Панель инструментов Режимы

4. Настройте параметры страницы. **Макет**→*Параметры страницы*→*Ориентация*→*Книжная*. (Рисунок 3)

|      |        |      |        |       | м    | ет        | оди          |
|------|--------|------|--------|-------|------|-----------|--------------|
| Файл | Глі    | вная | вст    | авка  |      |           | ļиза         |
| Поля | Ориент |      | Размер | Колон | <br> | Lan Steen | Ц Р.<br>С) Н |
| *    | *      |      | *      | *     |      | b         | а- р         |
|      |        | Кни  | жная   | гры с | тра  | ни        | цы           |
| L.   |        | Аль  | бомная |       |      | 1         |              |

Рисунок 3. Панель инструментов Параметры страницы

5. Настройте параметры страницы. **Макет** → *Параметры страницы* → *Поля* 

|                 | Верхнее – 2см, Нижнее – 2см,                |
|-----------------|---------------------------------------------|
| на вкладке ПОЛЯ | <i>Левое – 3</i> см, <i>Правое – 3</i> см   |
|                 | Ориентация – книжная                        |
| на вкладке      | От края до колонтитула                      |
| ИСТОЧНИК БУМАГИ | <i>верхнего –</i> 1см, <i>нижнего –</i> 1см |
| на вкладке      | Вертикальное выравнивание                   |
| ИСТОЧНИК БУМАГИ | выберите – <i>По верхнему краю</i>          |
| на вкладке      | Применить выберите – Ко всему               |
| ИСТОЧНИК БУМАГИ | документу.                                  |

6. Выполните автоматическую расстановку переносов в тексте. Определите величину следующих параметров: ширина зоны переноса слов, максимальное число последовательных переносов. (*Макет*—*Параметры страницы*) (Рисунок 4).

| вная              | Вст                                 | авка                                           | Дизайн                                       | Макет                           | Ссылк       | и Расо                       |
|-------------------|-------------------------------------|------------------------------------------------|----------------------------------------------|---------------------------------|-------------|------------------------------|
| и<br>)<br>эция Р  | азмер Н<br>Параме                   | Колонки<br>•<br>тры стра                       | н Разрыв<br>В Номер<br>b с Расстан<br>ницы   | ы т<br>а строк т<br>новка перен | носов т     | Отступ<br>➡ Слева<br>≡ Справ |
| Расо<br>ПА<br>Шир | становка<br>втомати<br>јереноси     | а перено<br>ическая р<br>ы в слова<br>ы перени | сов<br>асстановка<br>х из ПРОПИ<br>оса слов: | переносов<br>СНЫХ БУКВ          | ?           | ×                            |
| Мак               | с. <u>ч</u> исло<br><u>и</u> нудите | последо<br>льно                                | вательных г                                  | ереносов:<br>ОК                 | (нет)<br>От | мена                         |

Рисунок 4. Окно расстановка переносов

7. Скопируйте текст с сайта Приднестровского государственного университета им. Т.Г. Шевченко (<u>http://spsu.ru/university</u>), вкладка **Университет (**4 абзаца).

#### Текст

# Уважаемый профессорско-преподавательский состав, дорогие студенты, абитуриенты и друзья университета!

Приднестровский государственный университет им. Т.Г. Шевченко – это классический университет исследовательского типа с трехуровневой системой образования, главным вектором которого является учебно-воспитательная, научно-исследовательская и инновационная деятельность.

Вуз неоднократно успешно прошел аттестацию Федеральной службой по надзору в сфере образования и науки РФ, имеет свидетельство о государственной аккредитации образовательной деятельности и ориентирован на современные российские методы и технологии обучения.

Дипломы, выдаваемые выпускникам ПГУ, эквивалентны дипломам о высшем образовании Российской Федерации и признаются в странах, имеющих соответствующие соглашения с Россией.

Прекрасные традиции, фундаментальная наука, высокий уровень преподавания по праву сделали университет крупным научнообразовательным центром, известным не только в Приднестровской Молдавской Республике, но и далеко за её пределами.

Чтобы перейти по ссылке, необходимо навести курсор мыши на ссылку, зажать клавишу **Ctrl** на клавиатуре и щелкнуть левой клавишей мыши.

При отсутствии интернет - соединения наберите текст с картинки. При переходе на новый абзац нажмите клавишу Enter.

8. Вставьте скопированный текст в документ.

9. Отформатируйте текст.

10.Для заголовка: («Уважаемый профессорско-преподавательский состав, дорогие студенты, абитуриенты и друзья университета!»)

| Шрифт                      |                  |
|----------------------------|------------------|
| шрифт                      | Times New Roman  |
| начертание                 | Полужирный       |
| размер                     | 14 nm            |
| видоизменения              | все прописные    |
| интервал                   | Разряженный 4 пт |
| Абзац                      |                  |
| междустрочечный интервал 🗊 | 1,15             |
| выравнивание текста        | по центру        |

11.Для текста

|                     | Шрифт                   |  |  |  |  |
|---------------------|-------------------------|--|--|--|--|
| шрифт               | Times New Roman         |  |  |  |  |
| начертание          | Обычный                 |  |  |  |  |
| размер              | 12 nm                   |  |  |  |  |
| видоизменения       | малые прописные         |  |  |  |  |
| интервал            | Обычный                 |  |  |  |  |
|                     | Абзац                   |  |  |  |  |
| Отступы и интер     | овалы                   |  |  |  |  |
| выравнивание текста | по ширине               |  |  |  |  |
| Отступ              | Omemory u = 1.3 cm      |  |  |  |  |
| Первая строка       | Отступ на 1,5 см        |  |  |  |  |
| интеррал            | Междустрочный –         |  |  |  |  |
| иптервал            | полуторный (1,5строки). |  |  |  |  |

Это можно сделать, при помощи раскрывающегося окна. Главная — Шрифт. (Рисунок 5).

| Дизайн                                 | Макет                          | Ссылки                                         | Рассылки     | Рецензиров   | вание Вид                                                                                                    | 🖓 Что вы хотит                                                                                                    |
|----------------------------------------|--------------------------------|------------------------------------------------|--------------|--------------|----------------------------------------------------------------------------------------------------|----------------------------------------------------------------------------------------------------|
| Times New R •<br>ж <u>к</u> <u>ч</u> • | и 14 и и<br>ање х₂ х²<br>Шрифт | A <sup>*</sup> A <sup>*</sup> Aa •<br>A • ª⊻ • | - 🍖 :<br>A - |              |                                                                                                    | ¶ АаБбВвГг,<br>▼ 1 Обычный                                                                                                    |
|                                        |                                | * <b>1</b> *1* *1*                             |              | Mφr (Ctrl+D) | Настройка текс:<br>использованиен<br>параметров шр<br>позволяющая п<br>окументу нуж<br>Вы можете добі<br>эзные стили и<br>визуальные зф,<br>зачеркивание, ь<br>текст и преврац<br>в прописные. | 1<br>га с<br>и расширенных<br>ифта и знаков,<br>ридать<br>ный вид.<br>звить в текст<br>цвета, а также<br>ректы, такие как<br>цаетрочный<br>цение всех букв |

| Шрифт                                |                                     | ? ×           |
|--------------------------------------|-------------------------------------|---------------|
| <u>Ш</u> рифт Дополнител <u>ь</u> но |                                     |               |
| Межзнаковый интервал                 |                                     |               |
| Масшта <u>6</u> : 100%               | $\sim$                              |               |
| Интервал: Обычный                    | ✓ <u>н</u> а: 🔶                     |               |
| Смещение: Нет 🗸                      | на:                                 |               |
| Кернинг для знаков разм              | ером: 🗧 пунктов и б                 | олее          |
| C September Mar Shakoo pasin         |                                     |               |
| Шрифты OpenType                      |                                     |               |
| <u>Л</u> игатуры:                    | Нет                                 | ~             |
| Интер <u>в</u> ал между цифрами:     | По умолчанию                        | $\sim$        |
| формы цифр:                          | По умолчанию                        | $\sim$        |
| <u>С</u> тилистические наборы:       | По умолчанию                        | $\sim$        |
| <u>Использовать контекстны</u>       | е варианты                          | _             |
| Образец                              |                                     |               |
| -                                    | Fimag Naw Doman                     |               |
| ·                                    | Times New Roman                     |               |
| Шрифт TrueType. Он исполь            | зуется для вывода как на экран, так | и на принтер. |
|                                      |                                     |               |
|                                      |                                     | _             |
| По умолчанию <u>Т</u> екстовые       | эффекты ОК                          | Отмена        |

Рисунок 5. Окно Шрифт.

Главная → Абзац (Рисунок 6).

| Рецензировани                                                                                                    | е Вид                                                                     | Формат                                                                                                    | 💡 Что ві                                                           | ы хотите сд                                                          | елать?                  |
|----------------------------------------------------------------------------------------------------|---------------------------------------------------------------------------|----------------------------------------------------------------------------------------------------|--------------------------------------------------------------------|----------------------------------------------------------------------|-------------------------|
| <sup>1</sup> / <sub>2</sub> → <sup>1</sup> / <sub>2</sub> → <sup>1</sup> / <sub>2</sub> → <sup>1</sup> / <sub>2</sub> | ₹<br>•                                                                    | П АаБбВегг, А                                                                                                    | аБб₿вГг                                                            | АаБбВі                                                               | АаБб                    |
| ≡≡≡ ⊒ :                                                                                                    | - 🗠 - 🔛                                                                   | - 10бычный 1                                                                                                    | Без инте                                                           | Заголово                                                             | Заголо                  |
| Абзац                                                                                                    |                                                                           | rs.                                                                                                    |                                                                    |                                                                      | Стил                    |
|                                                                                                    |                                                                           |                                                                                                    |                                                                    |                                                                      |                         |
| 4 5 6                                                                                                    | 7 8                                                                       | napamerpi adsa                                                                                                    | ца<br>Точная на<br>текущего<br>интервал                            | астройка ма<br>абзаца, вкл<br>ы, отступы                             | ікета<br>Іючая<br>и др. |
| Абзац<br>Отступы и <u>и</u> нтерв;                                                                                    | алы Поло <u>ж</u>                                                         | ение на странице                                                                                                    |                                                                    | ?                                                                    | ×                       |
| В <u>ы</u> равнивание:<br>⊻ровень:<br>Отступ                                                                          | По ширине<br>Основной те                                                  | кст ∨ Сверя                                                                                                    | нуты по умол                                                       | чанию                                                                |                         |
| С <u>л</u> ева:                                                                                                    | 0 см ≑                                                                    | перва <u>я</u> с                                                                                                    | трока:                                                             | <u>H</u> a:                                                          |                         |
| С <u>п</u> рава:<br>Зе <u>р</u> кальные с                                                                             | осм 🕞                                                                     | Отступ                                                                                                    |                                                                    | × 1,3                                                                | 3 см 쿶                  |
| Интервал                                                                                                    |                                                                           |                                                                                                    |                                                                    |                                                                      |                         |
| П <u>е</u> ред:                                                                                                    | 0 пт ≑                                                                    | <u>м</u> еждуст                                                                                                    | очный:                                                             | <u>3</u> H2                                                          | чение:                  |
| П <u>о</u> сле:                                                                                                    | 8 пт 🜩                                                                    | 1,5 стро                                                                                                    | ки                                                                 | ~                                                                    | ÷                       |
| П <u>е</u> ред;<br>П <u>о</u> сле:<br>П Не до <u>б</u> авлять<br>Образец<br>Прадъруший аба<br>Продъруший аба          | Опт 🕞<br>8пт 🔄<br>интервал мез<br>ипродыдущий абхац<br>и Продыдущий абхац | междуст<br><u>1.5 стро</u><br>кду абзацами одного<br>Предмерчен <sup>8</sup> абаац Предмерчен<br>Предмерчен <sup>8</sup> абаац Предмерчен | рочный:<br>КИ<br>• СТИЛЯ<br>А абхац Предыдушу<br>А абхац Предыдушу | <u>3</u> H2<br>مراجع میں ایک میں میں میں میں میں میں میں میں میں میں | ени                     |
| Образец т<br>текста Образец те<br>текста Образец те                                                                   | екста Образец текста<br>иста Образец текста<br>ста Образец текста         | Образец текста Образец текста<br>Образец текста Образец текста (                                                                          | Образец текста Обр<br>Юразец текста Обра                           | азец текста Образе<br>ваец текста Образе                             | ઘ                       |
| <u>Т</u> абуляция                                                                                                    | Поу                                                                       | мол <u>ч</u> анию                                                                                                    | OK                                                                 | c                                                                    | тмена                   |

Рисунок 6. Окно Абзац.

Выполните проверку орфографии, выполнив команду **Рецензирование** — **Правописание** (Рисунок 7).

| Файл Главная                                              | а Вставка Диз                                         | айн Макет    | Ссылки                | Рассылки     | Рецензирование                                         |
|-----------------------------------------------------------|-------------------------------------------------------|--------------|-----------------------|--------------|--------------------------------------------------------|
| АС Правописание<br>Тезаурус<br>Статистика<br>Правописание | ()<br>Интеллектуальный<br>поиск<br>Полробные свеления | Перевод Язык | создать<br>примечание | Удалить<br>• | Предыдущее<br>Следующее<br>Показать примечания<br>ания |

Рисунок 7. Панель инструментов Правописание.

12.Выполните статистику 13.Сохраните документ **Лаб2\_Задание\_1** 

## Задание 2

1. Откройте документ Лаб2\_Задание\_1 и сохраните его с новым именем Лаб\_2\_Задание\_2. Продолжайте работать в этом документе

2. Выполните нумерацию страниц (Рисунок 8).

|                             |                                        |         |                |                        |                  |                                         |                               |                  |                         |             |                    |                                                                                                 | - 8                        |                           |          |
|-----------------------------|----------------------------------------|---------|----------------|------------------------|------------------|-----------------------------------------|-------------------------------|------------------|-------------------------|-------------|--------------------|-------------------------------------------------------------------------------------------------|----------------------------|---------------------------|----------|
| Файл                        | Главная                                | Вставка | Дизайн         | Макет                  | Ссылки           | Рассылки                                | Рецензирование                | Вид              | 💡 Что вы хотите с       | елать?      |                    |                                                                                                 | в                          | кад Я Общи                | і доступ |
| Титулье<br>Пустая<br>Разрыв | ная страница -<br>страница<br>страницы | Таблица | Рисунки И<br>и | абражени<br>в Интернет | а Фигуры<br>за т | 🏝 SmartArt<br>🚹 Диаграмма<br>🚉 Снимок * | 💼 Магазин<br>🎝 Мои надстройки | W.<br>Bencostine | 7 Бидео из<br>Интернета | Ссылки<br>* | <b>Г</b> римечание | <ul> <li>Верхний колонтитул *</li> <li>Нижний колонтитул *</li> <li>Номер страницы *</li> </ul> | А - В<br>Текстовое<br>поле | π Уравнение<br>Ω Символ * | •        |
| Стр                         | аницы                                  | Таблицы |                | Илли                   | острации         |                                         | Надстрой                      | ки               | Мультимедиа             |             | Примечания         | Колонтитулы                                                                                     | Текст                      | Символы                   | ~        |

Рисунок 8. Панель инструментов Колонтитулы

На вкладке Вставка → Колонтитулы → Номер страницы. (Рисунок 9).

| nartArt<br>Iaграмма<br>Iимок * | <ul> <li>Магазин</li> <li>Мои надстройки чисте община</li> </ul> | W<br>Википедия | Видео из<br>Интернета | Ссылки                                 | <b>†</b><br>Примечани | e   | E   | ерхний колонтитул т<br>Чижний колонтитул т<br>Чомер страницы т                                                                                                    | А<br>Текстово<br>поле * |
|--------------------------------|------------------------------------------------------------------|----------------|-----------------------|----------------------------------------|-----------------------|-----|-----|----------------------------------------------------------------------------------------------------|-------------------------|
| Простой                        | надстроики<br>ий<br>номер 1                                      |                | мультимедиа           |                                        | Примечания            |     |     | <u>в</u> верху страницы<br>В <u>н</u> изу страницы<br>На <u>п</u> олях страницы<br><u>Т</u> екущее положение<br><u>Ф</u> ормат номеров стран<br><u>У</u> далить номера стран | ниц                     |
| Простой                        | номер 2<br>номер 3                                               | 1              | Г<br>Н<br>Л           | <b>Іростой н</b><br>Іомер без<br>іиний | омер 2<br>форматиров  | ані | ияи |                                                                                                    |                         |

Рисунок 9. Окно Номер страницы

Выберете – Внизу страницы → *простой номер 2*, отметьте галочку – *Особый колонтитул для первой страницы*. (Рисунок 10).

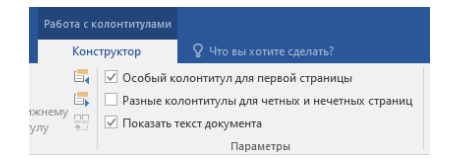

Рисунок 10. Окно Особый колонтитул для первой страницы

Определите формат номеров страниц следующим образом (Рисунок 11).

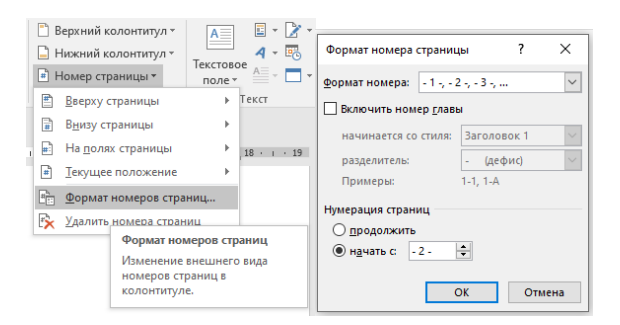

Рисунок 11. Окно Формат номера.

Формат номера -1-, -2-, -3-, ; Нумерация страниц с -2-

3. Вставьте верхний колонтитул. Текс колонтитула «ПГУ им. Т.Г. Шевченко, ФИО, дата и время»

На вкладке Вставка → Колонтитулы → Верхний колонтитул → Окаймление. (Рисунок 12).

|      |                                                             |                                                                           |                      | E                       | ход                     | <i>А</i> Общий         |
|------|-------------------------------------------------------------|---------------------------------------------------------------------------|----------------------|-------------------------|-------------------------|------------------------|
|      | 🖺 Вер                                                       | кний колонтитул 🔻                                                         | A                    | E * 🖹 *                 | π                       | Уравнение              |
| іечі | Движение (н                                                 | ечетная страница)                                                         |                      |                         |                         | I                      |
| іеча |                                                             | Ошибка! Используйте вкладиу "Г                                            | лавная" для примен   | нения Заголовок 1 к тем | ту, котори<br>здесь ото | ийдолжен<br>бражаться. |
| - 1  |                                                             |                                                                           |                      |                         |                         |                        |
|      | Движение (ч                                                 | етная страница)                                                           |                      |                         |                         |                        |
|      | 3                                                           | Заголовон донумента]                                                      |                      |                         |                         |                        |
|      | Интеграл                                                    |                                                                           |                      |                         |                         |                        |
|      |                                                             |                                                                           |                      | (HA                     | званиедо                | ORYMEHTA)              |
|      |                                                             |                                                                           |                      |                         |                         |                        |
|      | Окаимление                                                  |                                                                           |                      |                         |                         |                        |
|      |                                                             |                                                                           | (3 АГОЛОВОК ДОКОМ    | ента)                   |                         | -                      |
|      | <ul> <li>Дополн</li> <li>Измени</li> <li>Удалити</li> </ul> | Окаймление<br>Яркая цветная поло<br>заголовком докуме<br>обратного текста | оса с<br>ента в виде | айта Offic              | e.con                   | 1                      |

Рисунок 12. Окно настройки Колонтитула.

Для вставки даты и времени , необходимо на вкладке Вставка — Текст — Дата и время, выбрать понравившейся формат даты и времени. (Рисунок 13).

| Дата и время                                                                                                    | ? ×                             |
|----------------------------------------------------------------------------------------------------|---------------------------------|
| Форматы:                                                                                                    | <u>Я</u> зык:                   |
| 24.12.2024 ∧<br>troppwr, 24.eca6ps 2024 r.<br>24.qera6ps 2024 r.<br>24.12.24<br>2024.12.24<br>2024.12.24<br>24.12.24<br>24.qera.24<br>24.qera. | русский                         |
| · · · · · · · · · · · · · · · · · · ·                                                                                                    | <u>О</u> бновлять автоматически |
| По умолчанию                                                                                                    | ОК Отмена                       |

Рисунок 13. Окно Дата и время

4. Создайте закладку с именем Закладка1. На фразе первого абзаца «классический университет». Для этого пройдите (Вставка — Ссылки — Закладка), введите без пробелов имя Закладка1 и кликните – Добавить. (Рисунок 14), (Рисунок 15).

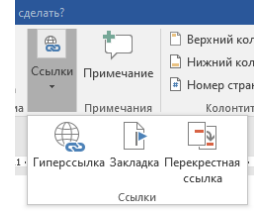

Рисунок 14. Окно Ссылки.

| Закладка                 |   | ?           | ×     |
|--------------------------|---|-------------|-------|
| <u>И</u> мя закладки:    |   |             |       |
| Закладка1                |   | <u>Д</u> об | авить |
|                          | ^ | Уда         |       |
|                          |   | Пер         |       |
|                          |   |             |       |
|                          |   |             |       |
|                          | ~ |             |       |
| Порядок: 🖲 и <u>м</u> я  |   |             |       |
| О п <u>о</u> ложение     |   |             |       |
| <u>С</u> крытые закладки |   |             |       |
|                          |   | От          | мена  |

Рисунок 15. Окно Закладка

5. На первой строке текста «Приднестровский государственный университет им. Т.Г. Шевченко» сделайте гиперссылку, по которой будет осуществляться переход на текст «классический университет», или на закладку с именем Закладка1. Для этого пройдите (Вставка – Связи – Гиперссылка). (Рисунок 16).

| Вставка гипер                                                                                                    | ссылки                                                                                                 |                                                                                                    |         | ? ×                                          |
|----------------------------------------------------------------------------------------------------|----------------------------------------------------------------------------------------------------|----------------------------------------------------------------------------------------------------|---------|----------------------------------------------|
| Связать с<br>Связать с<br>файлом, <u>в</u> еб-<br>страницей<br>Место в<br>документе<br>Нодвый<br>документ<br>Электронная | Те <u>к</u> ст:<br><u>И</u> скать<br><u>Текул</u><br>пап<br>Просл<br>н<br>стра<br>Посл <u>е</u><br>фай | Выбор места в документе<br>Выберите существующее место в документе:<br>Начало документа<br>Эаголовки<br>⊖ Закладки<br>Закладка1 | <br>? × | Подсказка<br>Закладка<br>Выбор <u>р</u> амки |
| почта                                                                                                    |                                                                                                    | OK.                                                                                                    | Отмена  | ОК Отмена                                    |

Рисунок 16. Окно Гиперссылка

6. Создайте примечание в первой строке первого абзаца на «им. Т.Г. Шевченко». *Текст примечания*: имени Тараса Григорьевича Шевченко. (*Вставка — Связи — Примечание*)

7. Выделите первый абзац текста и выполните команду строки меню Главная  $\rightarrow$  *Копировать*. Установите курсор в конце текста и нажмите одновременно клавиши Ctrl и Enter. После выполнения команды курсор перейдет на вторую страницу. Выполните команду строки меню Главная  $\rightarrow$ Вставить. Повторите эти действия с оставшимися абзацами. У вас появится 4 новые страницы с одним абзацем на странице.

8. На второй странице заключите (первый) абзац в рамку. Для этого предварительно выделив текст, выполните последовательно команды Главная → Абзац → Границы и заливка →Граница Выберите тип рамки: двойная красная линия с тенью, шириной 1,5 nm. Применить к: абзацу. (Рисунок 17).

| Рассылки Рецен                                                                                            | зирование Вид             | Q       | Что вы хотите сделать?                                                                        |
|----------------------------------------------------------------------------------------------------|---------------------------|---------|-----------------------------------------------------------------------------------------------|
| a •                                                                                                    | 'т= -                     | ¶<br>*  | АаБбВвГг, АаБбВвГг, АаБбВ АаБб<br>11 Обычный 11 Без инте Заголово Заголо<br>Стил              |
| 1 • 2 • 1 • 3 • 1 • 4 • 1 •                                                                               | 5 • 1 • 6 • 1 • 7 • 1 • 8 | • • • • | 9 • • • 10 • • • 11 • • • 12 • • • 13 • • • • 14 • • • • 15 • • •                             |
| І раницы и заливка                                                                                        |                           |         | ? ×                                                                                           |
| <u>Г</u> раница <u>С</u> траниц                                                                           | а <u>З</u> аливка         |         |                                                                                               |
| Тип:<br><u>н</u> ет<br>рам <u>к</u> а<br><u>те</u> нь<br><u>б</u><br>об <u>ъ</u> емная<br>Друг <u>а</u> я | Т <u>и</u> п:             |         | Образец<br>Для добавления границ<br>щелкните образец или<br>используйте кнопки<br>Внешни<br>Ш |
|                                                                                                    |                           |         | тексту<br>тексту<br>абзацу                                                                    |
|                                                                                                    |                           |         | ОК Отмена                                                                                     |

Рисунок 14. Окно Границы и заливка

9. На третьей странице выделите (второй) абзац и оформите его в четыре колонки при помощи команды строки меню Макет → Параметры страницы→Колонки → Другие столбцы. (Рисунок 15). Установите Число столбцов 4 (Рисунок 16)

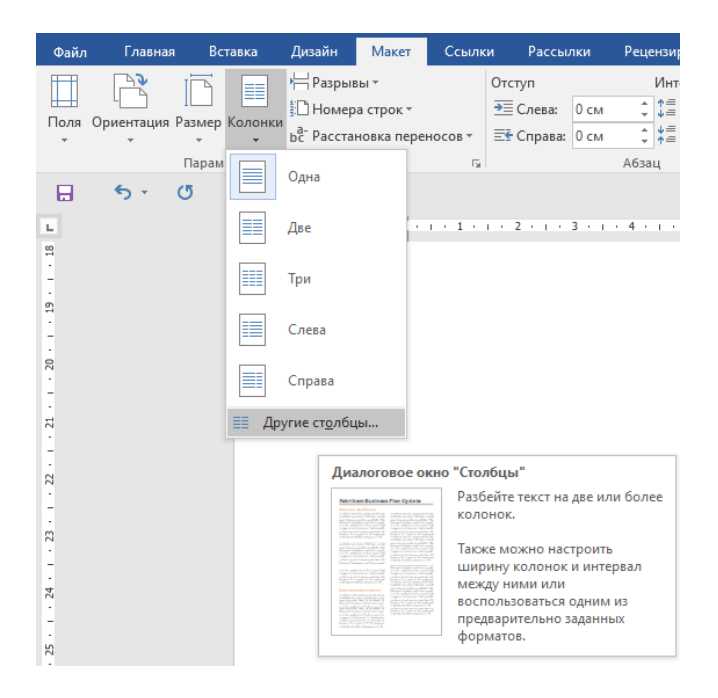

Рисунок 15. Панель инструментов Параметры

| Колоннь                           | a -                   |                      |   |        | ? ×             | < |  |  |  |
|-----------------------------------|-----------------------|----------------------|---|--------|-----------------|---|--|--|--|
| Тип                               |                       |                      |   |        |                 |   |  |  |  |
|                                   |                       |                      |   |        |                 |   |  |  |  |
| <u>О</u> дн                       | а Две                 | е <u>Т</u> ри        | С | лева   | С <u>п</u> рава |   |  |  |  |
| Число столбцов: 4 🗧 🗌 Разделитель |                       |                      |   |        |                 |   |  |  |  |
| Ширина                            | и промежуто           | к                    |   | Образе | ц               |   |  |  |  |
| <u>н</u> омер:                    | <u>ш</u> ирина:       | проме <u>ж</u> уток: |   |        |                 |   |  |  |  |
| 1:                                | 3,19 см               | 1,25 см 🚔            | ^ |        |                 |   |  |  |  |
| 2:                                | 3,19 см 🔮             | 1,25 см 👙            |   |        |                 |   |  |  |  |
| 3:                                | 3,19 см 🔮             | 1,25 см 📫            | ~ |        |                 |   |  |  |  |
| Стол                              | бцы одинаков          | ой ширин <u>ы</u>    |   |        |                 |   |  |  |  |
| Примени                           | т <u>ь</u> : к выделе | нному тексту         | · | Новы   | й столбец       |   |  |  |  |
|                                   |                       |                      | C | DK .   | Отмена          |   |  |  |  |

Рисунок 16 Окно Колонки

10. Сохраните документ.

#### Задание для самостоятельной работы

1. Создайте в папке **Работы Word** новый документ с именем **Лаб\_2\_Задание\_3.** Наберите приведенный ниже текст или пройдите по ссылке (<u>http://spsu.ru/university</u>) и скопируйте его.

## Текст

В·Приднестровском-государственном-университете-им.-Т.Г.-Шевченко-реализуется-обучение-попрограммам-бакалавриата, магистратуры, специалитета-и-аспирантуры-высшегопрофессионального-образования.-В-Физико-техническом-институте-и-Бендерском-филиалеобучение-осуществляется-по-программам-начального-и-среднего-профессиональногообразования.¶

Приднестровский · государственный · университет · имени · Тараса · Григорьевича · Шевченко · предлагает · обучение · на · бюджетной · и · договорной · основе · Иногородним · студентам · на · период · обучения · университет · предоставляет · общежитие. ¶

В·состав·университета·входят.8·факультетов·(аграрно-технологический·факультет,·естественноreoграфический·факультет,·медицинский·факультет,·факультет·педагогики·и·психологии,· факультет·физической·культуры·и·спорта,·филологический·факультет,·юридический·факультет,· экономический·факультет),·2·института·(Физико-технический·институт·и·Институт· государственного·управления·и·социально-гуманитарных·наук),·2·филиала·(Бендерский· политехнический·филиал·и·Рыбницкий·филиал).¶

| Шрифт                                    |                                            |  |  |  |  |  |  |
|------------------------------------------|--------------------------------------------|--|--|--|--|--|--|
| шрифт Arial                              |                                            |  |  |  |  |  |  |
| начертание Курсив                        |                                            |  |  |  |  |  |  |
| размер <i>16 пт</i>                      |                                            |  |  |  |  |  |  |
| видоизменения зачеркнутый                |                                            |  |  |  |  |  |  |
| интервал Уплотненный                     |                                            |  |  |  |  |  |  |
|                                          | Абзац                                      |  |  |  |  |  |  |
| Отс                                      | ступы и интервалы                          |  |  |  |  |  |  |
| выравнивание<br>текста                   | по ширине                                  |  |  |  |  |  |  |
| Отступ<br>Первая строка Отступ на 1,2 см |                                            |  |  |  |  |  |  |
| интервал                                 | Междустрочный – полуторный<br>(1,5строки). |  |  |  |  |  |  |

# 2. Оформите текст по следующим параметрам

3. Выполните автоматическую расстановку переносов в тексте

4. Создайте закладку с именем Закладка1. На фразе первого абзаца «бакалавриата, магистратуры, специалитета и аспирантуры высшего профессионального образования».

5. На первой строке текста «реализуется обучение по программам» сделайте гиперссылку, по которой будет осуществляться переход на текст «бакалавриата, магистратуры, специалитета и аспирантуры высшего профессионального образования», или на закладку с именем Закладка1.

6. Вставьте верхний колонтитул. Текс колонтитула *«Название дисциплины, ФИО»* 

7. Вставьте номера страниц «Внизу страницы справа», Формат номера A, B, C.

8. В конце текста вставьте дату и время любого формата

9. Создайте 3 новые страницы с одним абзацем на странице

10.На второй странице заключите (первый) абзац в рамку. Тип рамки: объемная, тройная зеленая линия, шириной 2,25 пт. Применить к: абзацу

11.На третей странице оформиите (второй) абзац в пять колонок.

29

# Лабораторная работа № 3 Тема: «СОЗДАНИЕ И РЕДАКТИРОВАНИЕ ТАБЛИЦ В ТЕКСТОВОМ РЕДАКТОРЕ MS WORD»

**Цель работы:** получение практических навыков по созданию и форматированию таблиц.

# Задания для выполнения лабораторной работы

Для изучения основных приемов создания и редактирование таблиц в текстовом процессоре MS Word выполните следующее задание.

#### Задание 1

1. Создайте в папке Работы Word новый документ с именем Лаб 3 Задание 1.

2. Вставьте таблицы разными способами

<u>1 способ</u>

3. Во вкладке Вставка  $\rightarrow$  Таблицы  $\rightarrow$  Добавить таблицу для быстрой вставки простой таблицы нажмите кнопку Таблица и в появившемся окне выделите необходимое число столбцов и строк (Рисунок 1). При наведении указателя мыши срабатывает функция динамического просмотра. Таблица отобразится в документе. Она займет всю ширину страницы и столбцы будут одинаковой ширины. *Таблица 1*.

| Главная        | Меню          | Вставка                          | Конструкт     | ор Макет                              | Ссь    | лки Рассылки                              | Рецензи        | рование               | Вид С            | правка          |     |                                            |                     |
|----------------|---------------|----------------------------------|---------------|---------------------------------------|--------|-------------------------------------------|----------------|-----------------------|------------------|-----------------|-----|--------------------------------------------|---------------------|
| Таблица<br>~   | Рисунки       | Фигуры ~<br>3начки<br>Трехмерные | модели У      | а SmartArt<br>ПДиаграмма<br>ПСнимок ∽ | ⊞<br>∂ | Получить надстройки<br>Мои надстройки   ~ | W<br>Википедия | Видео из<br>Интернета | ©<br>Ссылки<br>~ | Примеча         | не  | Верхний коло<br>Нижний коло<br>Номер стран | энти<br>энти<br>ицы |
| Таблиц         | a 5x7         |                                  | трации        |                                       |        | Надстройки                                |                | Мультимеди            | a                | Примечан        | ния | Колонтиту                                  | лы                  |
|                |               |                                  | 1 · 1 · 1 · 6 | · · · 1∑· · 2 · ·                     | 3 + 1  | . 4 . 1 . 5 . 1 . 6 . 1 .                 | 7 · i · 8 · i  | 9 • • • 10 • •        | • 11 • + • 12 •  | 1 • 13 • 1 • 14 | 1   | 5 · · · 16 · · · 17 · ·                    | _18                 |
|                |               |                                  |               | н                                     |        |                                           |                |                       |                  |                 |     |                                            |                     |
|                |               |                                  |               | ¤                                     |        | ¤                                         | ¤              |                       | ¤                |                 | ¤   |                                            | С                   |
|                |               |                                  |               | ¤                                     |        | ¤                                         | a              |                       | ¤                |                 | ¤   |                                            | с                   |
|                |               |                                  |               | ¤                                     |        | a                                         | a              |                       | a                |                 | ¤   |                                            | c                   |
|                |               |                                  |               | ¤                                     |        | ¤                                         | a              |                       | ¤                |                 | ¤   |                                            | c                   |
| Ш <u>В</u> ста | авить таблицу | y                                |               | ¤                                     |        | α                                         | ¤              |                       | ¤                |                 | ¤   |                                            | С                   |
| 🔀 <u>Н</u> ар  | оисовать табл | ицу                              |               | ¤                                     |        | ¤                                         | a              |                       | ¤                |                 | ¤   |                                            | с                   |
| <u>ξ8 Π</u> ρε | еобразовать в | таблицу                          |               | ¤                                     |        | a                                         | ¤              |                       | ¤                |                 | ¤   |                                            | с                   |
| 🚺 Іаб          | лица Excel    |                                  | 1             | e                                     |        | 1                                         | 1              |                       |                  |                 |     |                                            | 1                   |
| <u>Экс</u>     | пресс-таблиь  | цы >                             |               | 1                                     |        |                                           |                |                       |                  |                 |     |                                            |                     |

Рисунок 1 Вставка простой таблицы

<u>2 способ</u>

4. Во вкладке Вставка → Таблицы → Добавить таблицу нажмите кнопку Вставить таблицу..., в появившемся окне Вставка таблицы укажите необходимое число столбцов (5) и строк (2), выберите Автоподбор ширины столбцов → фиксированная (Рисунок 2). Таблица 2

| Вставка таблицы                | ?       | ×    |  |  |  |  |  |  |
|--------------------------------|---------|------|--|--|--|--|--|--|
| Размер таблицы                 |         |      |  |  |  |  |  |  |
| <u>Ч</u> исло столбцов:        | 5       | -    |  |  |  |  |  |  |
| Ч <u>и</u> сло строк:          | 2       | -    |  |  |  |  |  |  |
| Автоподбор ширины столбцов ——— |         |      |  |  |  |  |  |  |
| Фиксированная:                 | Авто    | -    |  |  |  |  |  |  |
| ○ по содер <u>ж</u> имому      |         |      |  |  |  |  |  |  |
| ○ по ширине <u>о</u> кна       |         |      |  |  |  |  |  |  |
| По умолча <u>н</u> ию для н    | ювых та | блиц |  |  |  |  |  |  |
| ОК                             | Оты     | іена |  |  |  |  |  |  |

Рисунок 2 Вставка таблицы

# <u>3 способ</u>

5. Во вкладке Вставка → Таблицы → Добавить таблицу нажмите кнопку Экспресс-таблицы → Встроенные, в появившемся окне из списка таблиц выберите нужную таблицу С подзаголовками 1. В документе появится вставленная готовая, содержащая текст таблица. Вы можете изменить оформление и текст таблицы. (Рисунок 3). *Таблица 3* 

| Главная          | Меню        | Вставка                                | Конструктор                                                                                     | Макет                                                                    | Ссылки               | Рассылки                                  | Рецензи        | оование            |
|------------------|-------------|----------------------------------------|-------------------------------------------------------------------------------------------------|--------------------------------------------------------------------------|----------------------|-------------------------------------------|----------------|--------------------|
| Таблица          | Рисунки     | Ю Фигуры ×<br>В Значки<br>О Трехмерные | лания<br>модели ~ 60                                                                            | ð SmartArt<br>Диаграмма<br>Снимок ~                                      | 🗄 Получи<br>🎧 Мои на | ть надстройки<br>астройки У<br>Наастройки | W<br>Википедия | Видео и<br>Интерне |
| Вставка          | таблицы     |                                        | прации                                                                                          |                                                                          |                      | падстройки                                |                | мультиме           |
|                  |             |                                        | С подзаголо<br>Студентыкаш                                                                      | овками 1<br>его университета, 2005                                       |                      |                                           |                | × , , , , ,        |
| 🖽 Вста           | авить таблі | ицу                                    | Фанультет                                                                                       | Hoose cr                                                                 | уденты Выл           | усканан                                   | Камсенсение    |                    |
|                  |             |                                        | Химический                                                                                      | 110                                                                      | 103                  |                                           | +7             |                    |
| E <u>K</u> ] Hap | исовать та  | блицу                                  | Физический                                                                                      | 223                                                                      | 214                  |                                           | +9             |                    |
| ₫8 Пре           | образоват   | ъ в таблицу                            | Юридически                                                                                      | й 197                                                                    | 120                  |                                           | +77            |                    |
| Таб.<br>⊒ Экс    | лица Excel  | лицы >                                 | С подзаголо<br>Студенты наш                                                                     | овками 2<br>его университета, 2005                                       |                      |                                           |                |                    |
|                  |             |                                        | Факультет                                                                                       | Новые ст                                                                 | уденты Выл           | усныны П                                  | Азменение      |                    |
|                  |             |                                        | Химический                                                                                      | Аспирам<br>110                                                           | mia<br>103           |                                           | +7             |                    |
|                  |             |                                        | Физический                                                                                      | 223                                                                      | 214                  |                                           | +9             |                    |
|                  |             |                                        | Юридически                                                                                      | ŭ 197                                                                    | 120                  |                                           | +77            |                    |
|                  |             |                                        | Табличный<br>конт<br>Жургаль<br>блоноть<br>Дароколь<br>Ручня<br>Карандани<br>Маркеры<br>Ножнещы | СПИСОК<br>количество<br>1<br>3<br>1<br>1<br>3<br>2<br>циета<br>1<br>пара | ň do ser any e       |                                           |                | •                  |
| из 28 Чис        | ло слов: 20 | 059 🖸 русск                            | d Coxpani                                                                                       | по выделенны                                                             | и фрагмент в         | коллекцию эк                              | спресс-табли   | ц                  |

Рисунок 3 Экспресс-таблицы

<u>4 способ</u>

6. Во вкладке Вставка → Таблицы выберите Нарисовать таблицу. (Рисунок 4).

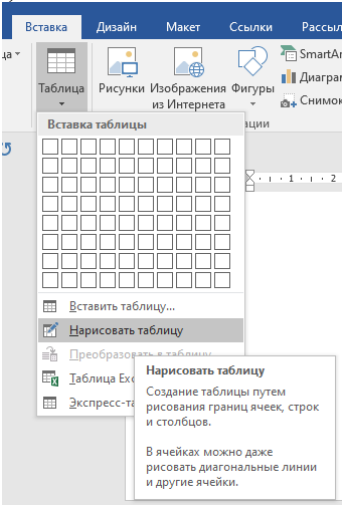

Рисунок 4 Нарисовать таблицу

7. Курсор мыши превратится в карандаш. При нажатой правой клавише мыши, нарисуйте все необходимые линии ячеек таблицы. Линии возможно проводить под прямым углом и по диагонали. Во время рисования таблицы измените следующие параметры: Работа с таблицами → Конструктор → Обрамление: стиль пера — штриховая линия; толщена пера — 2,25 пт; цвет пера — красный (Рисунок 5).

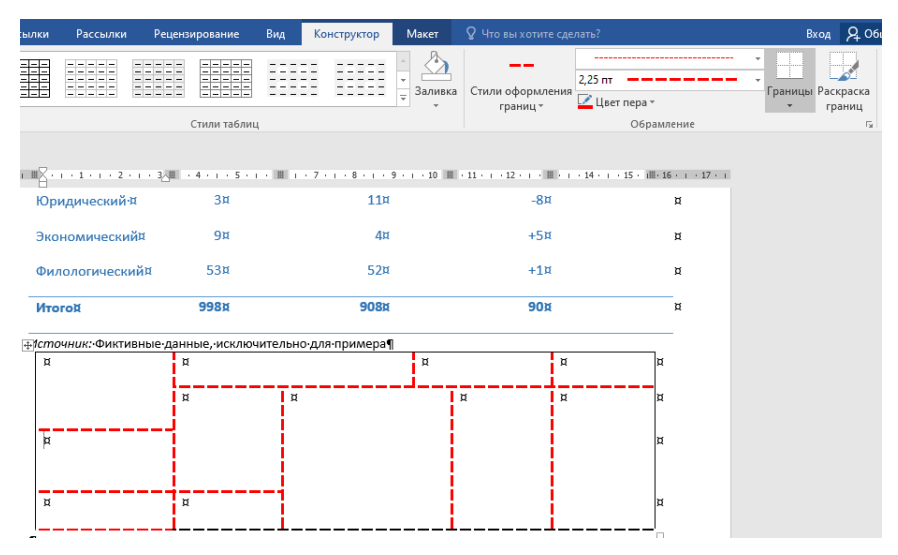

Рисунок 5 Панель инструментов Обрамление

# Задание 2

1. Создайте в папке Работы Word новый документ с именем Лаб\_3\_Задание\_2.

2. Скопируйте *Таблицу 2* из документа **Лаб\_3\_Задание\_1**. Установите в *Таблице 2* следующие параметры для текста.

| Шрифт               |             |  |  |  |  |  |
|---------------------|-------------|--|--|--|--|--|
| шрифт               | Calibri     |  |  |  |  |  |
| размер              | 14 nm       |  |  |  |  |  |
| интервал            | Уплотненный |  |  |  |  |  |
| Абзац               |             |  |  |  |  |  |
| выравнивание текста | по ширине   |  |  |  |  |  |
| интервал            | 1,5         |  |  |  |  |  |

3. Измените *Таблицу 2* как показано на Рисунке 12. Для этого кликните левой клавишей мыши на *Таблице 2*, появится вкладка **Работа с таблицами**, содержащая две вспомогательные вкладки **Конструктор таблиц** и **Макет** (Рисунок 6).

| Макет Ссыл                          | лки Рассылки                                            | Рецензирова                 | ние Вид                         | Справка Кон                 | структор таблиц Макет                                                                                                |
|-------------------------------------|---------------------------------------------------------|-----------------------------|---------------------------------|-----------------------------|----------------------------------------------------------------------------------------------------|
| artArt 🛗 Г<br>аграмма<br>имок 👻 🔗 № | Іолучить надстройки<br>Лои надстройки   ~<br>Надстройки | W<br>Википедия В<br>И<br>Ми | идео из<br>нтернета<br>ътимедиа | ки Примечание<br>Примечания | <ul> <li>Верхний колонтитул ~</li> <li>Нижний колонтитул ~</li> <li>Номер страницы ~</li> <li>Колонтитулы</li> </ul> |
| ച 1 1 1 1 2 2                       | 🏛 4 5 .                                                 | 1 ・6 豊 ・7・1・                | 8 · ı · 9 · 🏛 10 ·              | · · 11 · · · 12 · · · · # · | · 14 · + · 15 · + · 16⊞ + · 17 · + ·                                                                                 |
|                                     |                                                         |                             |                                 |                             |                                                                                                    |
| ¤                                   | ¤                                                       | ¤                           | ä                               | ¤                           | ¤                                                                                                    |
| ¤                                   | ¤                                                       | д                           | д                               | ¤                           | ¤                                                                                                    |
| ¤                                   | ¤                                                       | ¤                           | д                               | ¤                           | ¤                                                                                                    |
| ¤                                   | ¤                                                       | ¤                           | ¤                               | ¤                           | ¤                                                                                                    |
| ¤                                   | ¤                                                       | д                           | д                               | д                           | ¤                                                                                                    |
| ¤                                   | ¤                                                       | д                           | ¤                               | д                           | ¤                                                                                                    |
| ¤                                   | ¤                                                       | д                           | д                               | д                           | ¤                                                                                                    |
| ¶                                   |                                                         |                             |                                 |                             |                                                                                                    |
| ä                                   | ¤                                                       | ¤                           | ğ                               | д                           | ¤                                                                                                    |
| ¤                                   | ă 🛛                                                     | д                           | д                               | д                           | ¤                                                                                                    |
| ۹                                   |                                                         | •                           | •                               |                             |                                                                                                    |
| Студенты∙наше                       | ≥го∙университета,•2                                     | 005¶                        |                                 |                             |                                                                                                    |
| Факультет¤                          | Новые                                                   | студентый                   | Выпускники                      | Измен                       | ениед д                                                                                                    |
| ¤                                   | Аспира                                                  | нтый                        | ¤                               | ¤                           | ŭ                                                                                                    |
| Химический                          | 110¤                                                    |                             | 103¤                            | +7¤                         | д                                                                                                    |
| Физический                          | 223¤                                                    |                             | 214¤                            | +9¤                         | д                                                                                                    |
| Юридический                         | i•¤ 197¤                                                |                             | 120¤                            | +77¤                        | ц                                                                                                    |
| Экономическ                         | ий¤ 134¤                                                |                             | 121¤                            | +13¤                        | р                                                                                                    |
| Филологичес                         | кий¤ 202¤                                               |                             | 210¤                            | -8¤                         | д                                                                                                    |

#### Рисунок 6 Вспомогательные вкладки

¤

Выпускникий

¤

Þ

¤

# Конструктор таблиц и Макет

| Файл Главная Меню Вставка Констр             | руктор Макет Ссылки Рассылки | Рецензирование Вид Справка | а Конструктор таблиц Макет | 🖻 Поделиться |
|----------------------------------------------|------------------------------|----------------------------|----------------------------|--------------|
| 🗹 Строка заголовка 🗹 Первый столбец          |                              | · ^ ^                      | <b>~</b>                   |              |
| Строка итогов Последний столбец              |                              |                            | 0,5 nr                     |              |
| 🗹 Чередующиеся строки 🗌 Чередующиеся столбцы |                              | Заливка                    | границ ~ 🗹 Цвет пера ~ ~   | границ       |
| Параметры стилей таблиц                      | Стили табли                  | ц                          | Обрамление                 | <b>□</b> ^   |

Рисунок 7 Панели инструментов вкладки

# Конструктор таблиц

| Файл Главная       | Меню Вставка         | Конструктор | Макет Ссылки            | Рассылки Рецензиро  | ование Вид Сп   | аравка Конструктор таблиц | Макет 🖄 По,                | целиться |
|--------------------|----------------------|-------------|-------------------------|---------------------|-----------------|---------------------------|----------------------------|----------|
| 😓 Выделить ~       | 🔣 Нарисовать таблицу |             | 🕂 🔛 Вставить снизу      | 🗄 Объединить ячейки | \$10,48 см С В∄ |                           | А Повторить строки заголов | ков      |
| 🎹 Отобразить сетку | 🕅 Ластик             | Varaura Par | 🛄 Вставить слева        | 🖽 Разделить ячейки  | 📮 3,3 см 🗘 🗄    |                           | Я↓ Ģ Преобразовать в текст |          |
| Свойства           |                      | Удалить БСТ | зерху 📅 Вставить справа | 🛗 Разделить таблицу | Автоподбор ~    | направление поля          | 1 <i>fx</i> Формула        |          |
| Таблица            | Рисование            | Стр         | оки и столбцы Г         | о Объединение       | Размер ячейки 🕠 | Выравнивание              | Данные                     | ~        |

Рисунок 8 Панели инструментов вкладки Макет

4. Вставьте две строки сверху. Для этого необходимо выбрать в меню Работа с таблицами  $\rightarrow$  Макет  $\rightarrow$  Строки и столбцы  $\rightarrow$  Вставить сверху. (Рисунок 9).

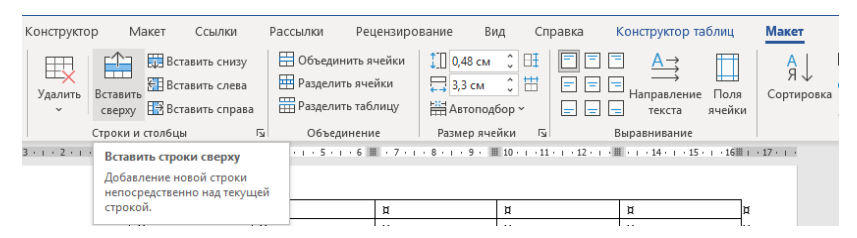

Рисунок 9 Вставка строк сверху

5. Вставьте одну строку снизу. Кликните левой клавишей мыши в конце нижней строки нажав клавишу Enter. Добавится одна строка.

6. Удалите два столбца справа. Для этого подведите курсор к верхней строке, он превратится в стрелочку, зажмите левую клавишу мыши и протяните ее на два столбца, они выделятся. Далее пройдите Работа с таблицами → Макет → Строки и столбцы → Удалить → Удалить столбцы. (Рисунок 10).

| Констру      | стор Макет                                        | Ссылки                                  | Рассылки Ре                                      | цензиро                 | вание Вид                           | Справка  | Конструктор                    | габлиц           | Макет                  |
|--------------|---------------------------------------------------|-----------------------------------------|--------------------------------------------------|-------------------------|-------------------------------------|----------|--------------------------------|------------------|------------------------|
| Удалит<br>~  | ы Вста<br>в Вставить<br>в Вставить<br>сверху Вста | вить снизу<br>вить слева<br>вить справа | 🔛 Объединить<br>🔛 Разделить яч<br>🎬 Разделить та | ячейки<br>ейки<br>блицу | 0,48 см 0<br>3,3 см 0<br>Натоподбор |          | Г А →<br>Направлени<br>текста  | е Поля<br>ячейки | А<br>Я↓<br>Сортировк   |
|              | Удалить <u>я</u> чейки                            | 5                                       | объединен                                        | ие                      | Размер ячейки                       | 1 5      | Выравнивание                   |                  | 4.6                    |
| · 🖞 :        | Удалить столб <u>ц</u> ы                          | і і ш і і і і<br>  Д                    |                                                  | . / · /                 | . 8 . 1 . 9 . 1                     | <b>Q</b> | - 12 + 1 <u>с</u> п. е. т<br>Д | 14 • 1 • 15      | - I - 16 H I - Ι<br> Ω |
| ∃× :         | Удал <u>и</u> ть строки                           | ¤                                       |                                                  | ¤                       |                                     | ¤        | д                              |                  | ¤                      |
| III 1        | Удалить таблицу                                   | ¤                                       |                                                  | ¤                       |                                     | ¤        | ¤                              |                  | ¤                      |
|              | *                                                 | ¤                                       |                                                  | ¤                       |                                     | ¤        | д                              |                  | ¤                      |
|              | и                                                 |                                         | ¤                                                |                         |                                     | ¤        | д                              | д                |                        |
|              | a I                                               |                                         | ¤                                                |                         |                                     | ¤        | д                              | д                |                        |
|              | ¤                                                 | ¤                                       | ¤                                                |                         | ¤                                   |          | д                              |                  | ¤                      |
| • <u>†</u> • | 9                                                 |                                         |                                                  | _                       |                                     |          |                                |                  |                        |
|              | ¤                                                 | ¤                                       |                                                  | ¤                       |                                     | ¤        | ¤                              |                  | ¤                      |
|              | а а                                               |                                         | ¤                                                |                         |                                     | ¤        | д                              |                  | ¤                      |
|              | ¤                                                 |                                         | ¤                                                |                         |                                     | ¤        | ¤                              |                  | ¤                      |
| й й          |                                                   | ¤                                       |                                                  | ¤                       |                                     | ¤        | ¤                              |                  | ¤                      |
|              | ¤                                                 | ¤                                       |                                                  | ¤                       |                                     | ¤        | д                              |                  | ¤                      |
|              | 1                                                 |                                         |                                                  |                         |                                     |          |                                |                  |                        |

Рисунок 10 Удаление столбцов
7. Добавить необходимое количество строк и столбцов можно, выделив столбец и щелчком правой клавишей мыши, вызвать диалоговое окно. Выберите Вставить → Вставить столбцы слева. (Рисунок 11) Вставка строк

| • : #2 · : • 1 · : | Саlibri (Основн • 11 • А^ А` 🔇<br>Ж К = 🖉 • <u>А</u> • 🖄 • 🖽 •                                                                                                    | Зставка Удалить                                                                                                    |
|--------------------|----------------------------------------------------------------------------------------------------|----------------------------------------------------------------------------------------------------|
| а<br>д<br>¶        | <ul> <li>Вырезать</li> <li>Копировать</li> <li>Параметры вставки:</li> <li>Пара Ставки:</li> </ul>                                                                                                    | <u>¤</u>                                                                                                    |
|                    | Вставить         >           Удалить столбцы            Объединить ячейки            Выровнять высоту строк            Выровнять ширину столбцов            Стили оформления границ         >           Цаправление текста            Свойства таблицы            Создать примеча <u>н</u> ие | Вставить столбцы слева           Вставить столбцы справа           Вставить столбцы справа           Вставить строки сверху           Вставить строки снизу           Вставить ячейки |

Рисунок 11 Вставка строк

8. Используя разные описанные выше способы вставки строк и столбцов, у вас должна получиться таблица 12 строк на 6 столбцов, в которую вы внесете следующие данные

|   | Количество студентов |        |        |       |        |  |  |
|---|----------------------|--------|--------|-------|--------|--|--|
|   | Город                | 1 курс | 2 kypc | Зкурс | 4 kypc |  |  |
| 1 | Тирасполь            | 9      | 7      | 5     | 6      |  |  |
| 2 | Беңдеры              | 7      | 6      | 4     | 5      |  |  |
| 3 | Слободзея            | 3      | 4      | 4     | 3      |  |  |
| 4 | Рыбница              | 6      | 5      | 6     | 5      |  |  |
| 5 | Каменка              | 1      | 3      | 2     | 1      |  |  |
| 6 | Дубоссары            | 2      | 1      | 3     | 2      |  |  |
| 7 | Днестровск           | 1      | 2      | 1     | 1      |  |  |
| 8 | Григориополь         | 3      | 1      | 2     | 1      |  |  |
| 9 | Села                 | 18     | 13     | 11    | 8      |  |  |
|   | Boero                | 50     | 42     | 38    | 14     |  |  |

Рисунок 12 Готовая таблица

9. Чтобы ввести текст в первую строку «Количество студентов», необходимо сначала объединить ячейки. Для этого необходимо выделить первую строку, кликнув в пустой области слева от таблицы напротив первой строки. Выберите Работа с таблицами → Макет → Объединение → Объединить ячейки. (Рисунок 13)

| Конструк           | гор Маке          | ет Ссылки                                                 | Рассылки Рецензи                                         | рование                  | Вид Сг                          | правка <mark>К</mark> | онструктор т                 | аблиц          | Макет               |
|--------------------|-------------------|-----------------------------------------------------------|----------------------------------------------------------|--------------------------|---------------------------------|-----------------------|------------------------------|----------------|---------------------|
| Удалить<br>Удалить | Вставить Вставить | 🖥 Вставить снизу<br>🖥 Вставить слева<br>🖥 Вставить справа | Объединить ячейк Разделить ячейки Разделить таблицу      | и 0,48<br>3,3<br>На Авти | В см 0 Ш<br>см 0 Ш<br>оподбор ~ |                       | А →<br>Направление<br>текста | Поля<br>ячейки | А<br>Я ↓<br>Сортиро |
|                    | Строки и сто      | олбцы 🕞                                                   | Объединение                                              | Разме                    | ячейки 🗔                        | Bi                    | ыравнивание                  |                |                     |
| 3 · ı · 2 · ı      | 1 • 1 • 1 難 • 1   | · 1 ·   · 2 ·   · Ⅲ                                       | • Объединить ячейк<br>Объединение выдел<br>ячеек в одну. | <b>и</b><br>енных        | · III 10 · · · 11               | L····12····#          | · · · 14 · · · 15            | · ı ·16Ⅲ ı     | • 17 • 1 •          |

Рисунок13 Объединение ячеек

Строки и столбцы в MS Word именуются подобно строкам и столбцам MS Excel, столбцы — буквами, а строки — цифрами. (Рисунок 14).

| A1 | B1 | C1 |
|----|----|----|
| A2 | B2 | C2 |
| A3 | B3 | C3 |

| Рисунок 14 Имен | ювание ячеек таблиць |
|-----------------|----------------------|
|-----------------|----------------------|

10. Объедините ячейки А12 и В12 для текста «Всего».

11.Для ячейки «Количество студентов» установите выравнивание ячейки Выравнивание по центру. Для этого выберите Работа с таблицами → Макет → Выравнивание → Выравнивание по центру. (Рисунок 15).

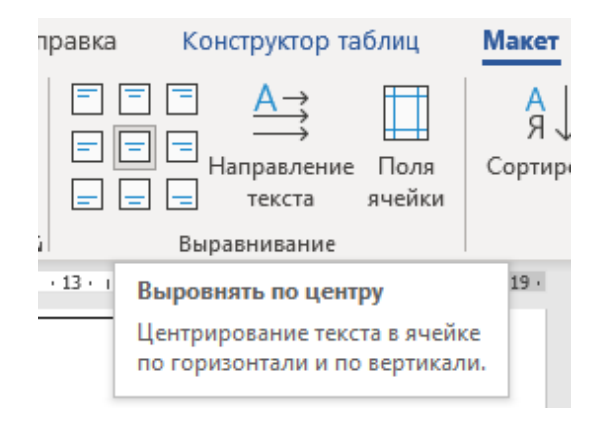

Рисунок 15 Панель инструментов Выравнивание

12.Для ячейки «Всего» установите выравнивание ячейки Работа с таблицами → Макет → Выравнивание → Выравнивание по центру по правому краю.

13.Выделите ячейки А3, А4, А5, А6, А7, А8, А9, А10, А11, и при помощи инструмента «Линейка» уменьшите размер этого столбца.

14.Выделите ячейки C2-F12 выберите Работа с таблицами → Макет → Выравнивание → Выравнивание по центру.

15.Выделите ячейки C2-F2 выберите другое направление текста Работа с таблицами → Макет → Выравнивание → Направление текста. (Рисунок 15)

16.Подсчитайте общее количество студентов 1 курса, 2 курса, 3 курса, 4 курса. Для этого установите курсор в ячейке C12 выберите **Работа с таблицами**  $\rightarrow$  **Макет**  $\rightarrow$  **Данные**  $\rightarrow$  **Формула.** (Рисунок 16). Введите в строке **Формула:** =**SUM(D3:D11).** Диапазон задается при помощи символа «:».

| блиц            | Макет                    |                                                             | <u>в</u> П     | оделить |
|-----------------|--------------------------|-------------------------------------------------------------|----------------|---------|
| Поля<br>ячейки  | А ↓<br>Я ↓<br>Сортировка | Повторить строки Преобразовать в т <i>fx</i> Формула Данные | заголо<br>екст | вков    |
| 17、難、18、        | i · 19 ·                 |                                                             |                |         |
| Форму           | ла                       |                                                             | ?              | ×       |
| <u>Ф</u> ормула | a:                       |                                                             |                |         |
| =SUM(C          | :3:C11)                  |                                                             |                |         |
| Формат          | <u>ч</u> исла:           |                                                             |                |         |
| <u>В</u> ставит | ь функцию:               | Вставить заклад                                             | ικ <b>γ</b> :  | ~       |
|                 |                          | ОК                                                          | Отме           | на      |

Рисунок 16 Панель инструментов для ввода формул

17.Измените стиль оформления таблицы. Для этого вам необходимо выделить таблицу. Выберите **Работа с таблицами**  $\rightarrow$  **Конструктор**  $\rightarrow$  **Стили таблиц** (Рисунок 17).

| Файл Главная Меню Вставка Конс                                                          | руктор Макет Ссылки Рассылки | Рецензирование Вид Справи | ака Конструктор таблиц Макет | 🖻 Поделиться  |
|-----------------------------------------------------------------------------------------|------------------------------|---------------------------|------------------------------|---------------|
| <ul> <li>Строка заголовка</li> <li>Первый столбец</li> <li>Последний столбец</li> </ul> |                              | х Даливка                 | О,5 пт Гран                  | нцы Раскраска |
| Череднощиеся строки Череднощиеся столбцы<br>Параметры сталей таблин                     | CTHORE TO                    |                           | границ - 🔛 Цвет пера         | границ        |

Рисунок 17 Панель инструментов Стили таблиц

# 18.Нажмите нижнюю стрелку, в распахнувшемся окне выберите стиль **Таблица — сетка 5 темная — акцент 5.** (Рисунок 18).

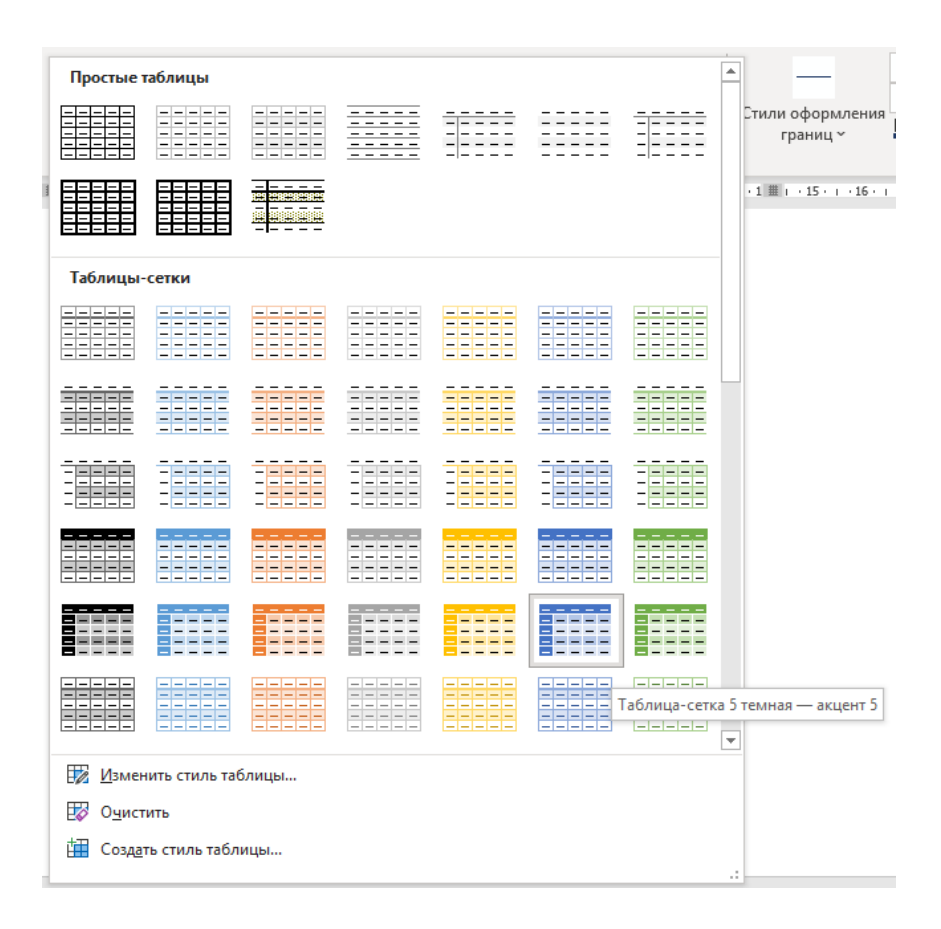

Рисунок 18 Окно Стили таблиц

19.Выделите первую строку таблицы и измените ее цвет на светло-синий. Для этого щелкните мышкой и выберите цвет темы. Работа с таблицами → Конструктор → Заливка. (Рисунок 19)

| Справ        | ка К               | онстру            | стор | таблиц           |
|--------------|--------------------|-------------------|------|------------------|
| Заливка<br>С | Стили              | оформл<br>раниц ~ | ения | 0,5 пт<br>🚅 Цвет |
| Цвета 1      | емы                |                   |      |                  |
|              |                    |                   |      | •17•難•:          |
| ll           |                    |                   |      |                  |
| Стандар      | отные цв           | ета               |      |                  |
|              |                    |                   |      |                  |
| Her          | г цвета            | Светло            | -син | ий               |
| 🛞 Др         | / <u>г</u> ие цвет | a                 |      |                  |

Рисунок 19 Окно Заливка

20.Измените границы таблицы. Для этого выделите таблицу и на вкладке Работа с таблицами — Конструктор — Обрамление

(Рисунок 5) выберите . В окне **Границы и заливка** установите **Граница**: Тип — все ; тип линии — двойная, как на рисунке; Цвет — синий; Ширина — 2,25 пт. (Рисунок 20)

| Границы и       | заливка         |                   |         | ?                                                                        | × |
|-----------------|-----------------|-------------------|---------|--------------------------------------------------------------------------|---|
| <u>Г</u> раница | <u>С</u> траниц | а <u>З</u> аливка |         |                                                                          |   |
| Тип:            | et              | T <u>u</u> n:     | Образец | ц<br>Для добавления границ<br>щелкните образец или<br>использийте кнопки |   |
| pa              | ам <u>к</u> а   |                   |         |                                                                          |   |
| E so            | : <u>e</u>      | v                 |         |                                                                          |   |
| (E) (*          | тк <u>а</u>     | Цвет:             |         |                                                                          |   |
| AF              | руг <u>а</u> я  | 2,25 пт ~         | Примени | ціі цій ц                                                                |   |
|                 |                 |                   | таблице | Параметры.                                                               |   |
|                 |                 |                   |         | ОК Отмен                                                                 | а |

Рисунок 20 Окно Границы и заливка

## Задание для самостоятельной работы

1. Создайте в папке Работы Word новый документ с именем

## Лаб\_3\_Задание\_3.

2. Вставьте таблицу столбцов (4) и строк (8) как показано на *Образце 1* (Рисунок 21). Установите следующие параметры

| на вкладке ПОЛЯ | Верхнее – 2см, Нижнее – 2см,<br>Левое – 2.5см, Правое – 2.5см |
|-----------------|---------------------------------------------------------------|
|                 | Ориентация – альбомная                                        |

| Шрифт                    |                 |  |  |  |
|--------------------------|-----------------|--|--|--|
| тема шрифта              | Times New Roman |  |  |  |
| размер шрифта            | 14 nm           |  |  |  |
| Абзац                    |                 |  |  |  |
| междустрочечный интервал | 1,15            |  |  |  |
| выравнивание текста      | по левому краю  |  |  |  |

|   | Группа 105      |                                    |                                     |  |  |  |
|---|-----------------|------------------------------------|-------------------------------------|--|--|--|
| N | ФИО<br>студента | Ежемесячный<br>размер<br>стипендии | Ежемесячные<br>расходы на<br>проезд |  |  |  |
| 1 | Иванов Д. А.    | 400                                | 240                                 |  |  |  |
| 2 | Петров К. И.    | 400                                | 240                                 |  |  |  |
| 3 | Сидоров А. П.   | 300                                | 168                                 |  |  |  |
| 4 | Калинина С. В.  | 400                                | 168                                 |  |  |  |
| 5 | Николаева Н. М. | 500                                | 240                                 |  |  |  |
|   | Всего           |                                    |                                     |  |  |  |

Рисунок 21. Образце 1

3. Найдите значение «Всего» для столбцов «Ежемесячный размер стипендии» и «Ежемесячные расходы на проезд», при помощи вставки формулы SUM().

4. Создайте в папке Работы Word новый документ с именем Лаб\_3\_Задание\_4.

5. Вставьте таблицу как показано на *Образце 2* (Рисунок 22). Слово «<u>Информатика</u>» меняйте на название всех дисциплин за один курс.

| r                      |                |                |                |                |                |
|------------------------|----------------|----------------|----------------|----------------|----------------|
| Тетрадь                | Тетрадь        | Тетрадь        | Тетрадь        | Тетрадь        | Тетрадь        |
| по дисциплине          | по дисциплине  | по дисциплине  | по дисциплине  | по дисциплине  | по дисциплине  |
| « <u>Информатика</u> » | «Информатика»  | «Информатика»  | «Информатика»  | «Информатика»  | «Информатика»  |
| Студента 105гр         | Студента 105гр | Студента 105гр | Студента 105гр | Студента 105гр | Студента 105гр |
| Иванова А. К.          | Иванова А. К.  | Иванова А. К.  | Иванова А. К.  | Иванова А. К.  | Иванова А. К.  |
| Тетрадь                | Тетрадь        | Тетрадь        | Тетрадь        | Тетрадь        | Тетрадь        |
| по дисциплине          | по дисциплине  | по дисциплине  | по дисциплине  | по дисциплине  | по дисциплине  |
| «Информатика»          | «Информатика»  | «Информатика»  | «Информатика»  | «Информатика»  | «Информатика»  |
| Студента 105гр         | Студента 105гр | Студента 105гр | Студента 105гр | Студента 105гр | Студента 105гр |
| Иванова А. К.          | Иванова А. К.  | Иванова А. К.  | Иванова А. К.  | Иванова А. К.  | Иванова А. К.  |
| Тетрадь                | Тетрадь        | Тетрадь        | Тетрадь        | Тетрадь        | Тетрадь        |
| по дисциплине          | по дисциплине  | по дисциплине  | по дисциплине  | по дисциплине  | по дисциплине  |
| «Информатика»          | «Информатика»  | «Информатика»  | «Информатика»  | «Информатика»  | «Информатика»  |
| Студента 105гр         | Студента 105гр | Студента 105гр | Студента 105гр | Студента 105гр | Студента 105гр |
| Иванова А. К.          | Иванова А. К.  | Иванова А. К.  | Иванова А. К.  | Иванова А. К.  | Иванова А. К.  |
| Тетрадь                | Тетрадь        | Тетрадь        | Тетрадь        | Тетрадь        | Тетрадь        |
| по дисциплине          | по дисциплине  | по дисциплине  | по дисциплине  | по дисциплине  | по дисциплине  |
| «Информатика»          | «Информатика»  | «Информатика»  | «Информатика»  | «Информатика»  | «Информатика»  |
| Студента 105гр         | Студента 105гр | Студента 105гр | Студента 105гр | Студента 105гр | Студента 105гр |
| Иванова А. К.          | Иванова А. К.  | Иванова А. К.  | Иванова А. К.  | Иванова А. К.  | Иванова А. К.  |
| Тетрадь                | Тетрадь        | Тетрадь        | Тетрадь        | Тетрадь        | Тетрадь        |
| по дисциплине          | по дисциплине  | по дисциплине  | по дисциплине  | по дисциплине  | по дисциплине  |
| «Информатика»          | «Информатика»  | «Информатика»  | «Информатика»  | «Информатика»  | «Информатика»  |
| Студента 105гр         | Студента 105гр | Студента 105гр | Студента 105гр | Студента 105гр | Студента 105гр |
| Иванова А. К.          | Иванова А. К.  | Иванова А. К.  | Иванова А. К.  | Иванова А. К.  | Иванова А. К.  |
| Тетрадь                | Тетрадь        | Тетрадь        | Тетрадь        | Тетрадь        | Тетрадь        |
| по дисциплине          | по дисциплине  | по дисциплине  | по дисциплине  | по дисциплине  | по дисциплине  |
| «Информатика»          | «Информатика»  | «Информатика»  | «Информатика»  | «Информатика»  | «Информатика»  |
| Студента 105гр         | Студента 105гр | Студента 105гр | Студента 105гр | Студента 105гр | Студента 105гр |
| Иванова А. К.          | Иванова А. К.  | Иванова А. К.  | Иванова А. К.  | Иванова А. К.  | Иванова А. К.  |
| Тетрадь                | Тетрадь        | Тетрадь        | Тетрадь        | Тетрадь        | Тетрадь        |
| по дисциплине          | по дисциплине  | по дисциплине  | по дисциплине  | по дисциплине  | по дисциплине  |
| «Информатика»          | «Информатика»  | «Информатика»  | «Информатика»  | «Информатика»  | «Информатика»  |
| Студента 105гр         | Студента 105гр | Студента 105гр | Студента 105гр | Студента 105гр | Студента 105гр |
| Иванова А. К.          | Иванова А. К.  | Иванова А. К.  | Иванова А. К.  | Иванова А. К.  | Иванова А. К.  |

Рисунок 22. Образце 2

6. Рамку выберите по желанию, заливку всех ячеей выполните в разных цветах.

## Лабораторная работа № 4 Тема: «РАБОТА СО СПИСКАМИ В ТЕКСТОВОМ РЕДАКТОРЕ MS WORD»

Цель работы: получение практических навыков работы по созданию маркированных, нумерованных и многоуровневых списков в текстовом редакторе MS Word.

#### Задания для выполнения лабораторной работы

Для изучения работы со списками в текстовом процессоре *MS Word* выполните следующее задания.

#### Задание 1

1. Создайте в папке Работы Word новый документ с именем Лаб 4 Задание 1.

2. В этом задние вам необходимо отформатировать текст с использованием маркированного и нумерованного списка. В результате форматирования текст примет вид как на (Рисунок 1).

Текст к заданию

Аграрно - технологический факультет предлагает обучение на следующих кафедрах:

кафедра "эксплуатация и ремонт машинно-тракторного парка";

кафедра "ветеринарная медицина";

кафедра "садоводства, защиты растений и экологии";

кафедра "технология производства и переработки с/х продукции";

кафедра "технических систем и электрооборудования в апк".

Проекты:

Дай лапу, друг!

Музей.

У студентов есть возможность питаться в:

столовой;

буфете.

Для начала установите следующие параметры для текста.

| Шрифт                      |            |  |  |  |
|----------------------------|------------|--|--|--|
| тема шрифта                | Arial      |  |  |  |
| размер шрифта              | 14 nm      |  |  |  |
| Абзац                      |            |  |  |  |
| выравнивание текста        | по ширине  |  |  |  |
| междустрочечный интервал 🚛 | 1.5        |  |  |  |
| первая строка              | omcmyn – 1 |  |  |  |

3. Текст

кафедра "эксплуатация и ремонт машинно-тракторного парка";

кафедра "ветеринарная медицина";

кафедра "садоводства, защиты растений и экологии";

кафедра "технология производства и переработки с/х продукции";

кафедра "технических систем и электрооборудования в апк".

оформите нумерованным списком. Сперва выделите указанный текст. Далее выберите на вкладке ГЛАВНАЯ – АБЗАЦ –  $\frac{1}{2}$  Из

выпавшего списка –

4. Текст

| Дай лапу, друг! |  |
|-----------------|--|
| Музей           |  |

оформите маркированным списком. Для этого выберите на вкладке ГЛАВНАЯ – АБЗАЦ – — . Из выпавшего списка из библиотеки маркеров выберите . 5. Текст

Столовой; Буфете.

оформите маркированным списком. Определите нестандартный вид маркера. Для этого выберите *Определить новый маркер*... и в появившемся диалоговом окне нажмите кнопку СИМВОЛ и далее выберите символ (данный символ можно найти в шрифте Wingdings 3). Этот символ теперь будет использоваться в качестве маркера. В качестве маркера можно было использовать и любой рисунок. Для этого нужно было нажать на кнопку РИСУНОК.

| Аграрно - технологический факультет предлагает обучение на                             |
|----------------------------------------------------------------------------------------|
| следующих кафедрах:                                                                    |
| <ol> <li>кафедра "эксплуатация и ремонт машинно-тракторного<br/>парка";</li> </ol>     |
| 2) кафедра "ветеринарная медицина";                                                    |
| <ol> <li>кафедра "садоводства, защиты растений и экологии";</li> </ol>                 |
| <ol> <li>кафедра "технология производства и переработки с/х<br/>продукции";</li> </ol> |
| 5) кафедра "технических систем и электрооборудования в <u>апк</u> ".                   |
| Проекты:                                                                               |
| ✓ Дай лапу, друг!                                                                      |
| ✓ Музей.                                                                               |
| У студентов есть возможность питаться в:                                               |
| ➡ столовой;                                                                            |
| ▶ буфете                                                                               |
|                                                                                        |

Рисунок 1. Отформатированный текст

## Задание 2

- 1. Скопируйте получившийся текст и вставьте ниже.
- 2. В скопированном фрагменте текст

1) кафедра "эксплуатация и ремонт машинно-тракторного парка";

2) кафедра "ветеринарная медицина";

3) кафедра "садоводства, защиты растений и экологии";

4) кафедра "технология производства и переработки с/х продукции";

5) кафедра "технических систем и электрооборудования в апк".

получили следующие по порядку номера, а именно 3) и 4). Изменим нумерацию так, чтобы она начиналась снова с 1). Для этого на цифре 3) щелкнем правой кнопкой мыши и в контекстном меню выберем Начать заново с 1.

3. Измените вид нумерованного списка. Для этого выделите текст и в раскрывающемся списке <sup>1</sup>/<sub>3</sub> выберите *Определить* новый формат номера.... В появившемся окне измените формат номера на *lвид*) (Рисунок 2).

| Определение нового фо | рмата  | а номера | ?  | ×    |
|-----------------------|--------|----------|----|------|
| Формат номера         |        |          |    |      |
| <u>н</u> умерация:    |        |          |    |      |
| 1, 2, 3,              | $\sim$ | Шрифт    |    |      |
| формат номера:        |        |          |    |      |
| 1вид)                 |        |          |    |      |
| <u>В</u> ыравнивание: |        |          |    |      |
| По левому краю 🗸      |        |          |    |      |
| 1вид) —               |        | =        |    |      |
| 2вид) —               |        | =        |    |      |
| Звид) —               |        | _        |    |      |
|                       |        |          |    |      |
|                       |        |          |    |      |
|                       |        |          |    |      |
|                       |        | OK       | От | лена |

Рисунок 2. Окно Определить новый формат номера

## Задание 3

1. В этом задние вам необходимо отформатировать текст с использованием многоуровневого списка. В результате форматирования текст примет вид как на (Рисунке 4).

Текст к заданию

| Виды транспорта:                            |
|---------------------------------------------|
| Грузовые                                    |
| Пассажирские                                |
| Автобусы (вместимость свыше 9 человек)      |
| По габаритной длине:                        |
| Особо малый (до 5 м)                        |
| Малый (6 м — 7,6 м)                         |
| Средний (8 м — 9,5 м)                       |
| Большой (10,5 м — 13,0 м)                   |
| Особо большой (18,9 м и более)              |
| По назначению:                              |
| Городские                                   |
| Пригородные                                 |
| Перронные                                   |
| Школьные                                    |
| Местного сообщения (для сельских перевозок) |
| Междугородные                               |
| Туристические                               |
| Легковые (вместимость до 9 человек)         |
| Грузопассажирские                           |
| Специальные                                 |

2. Установите следующие параметры для текста.

| Шрифт                       |                          |  |  |  |
|-----------------------------|--------------------------|--|--|--|
| тема шрифта                 | Calibri (Основной текст) |  |  |  |
| размер шрифта               | 12 nm                    |  |  |  |
| Абзац                       |                          |  |  |  |
| выравнивание текста         | по ширине                |  |  |  |
| междустрочечный<br>интервал | 1                        |  |  |  |

3. Выделите текст после «:» и сделайте из него нумерованный список.

4. Поочередно выделяйте фрагменты текста второго уровня и нажимайте клавишу ТАВ. Выделенные фрагменты смещаются.

5. Отформатируйте список как показано на (Рисунке 3)

Виды транспорта:

- 1. Грузовые
- 2. Пассажирские
- 3. Автобусы (вместимость свыше 9 человек)

По габаритной длине:

- 1. Особо малый (до 5 м)
- 2. Малый (6 м 7,6 м)
- 3. Средний (8 м 9,5 м)
- 4. Большой (10,5 м 13,0 м)
- 5. Особо большой (18,9 м и более)

По назначению:

- 1. Городские
- 2. Пригородные
- 3. Перронные
- 4. Школьные
- 5. Местного сообщения (для сельских перевозок)
- 6. Междугородные
- 7. Туристические
- 8. Легковые (вместимость до 9 человек)
- 9. Грузопассажирские
- 10. Специальные

Рисунок 3. Отформатированный текст

## Задание для самостоятельной работы

Создайте в папке **Работы Word** новый документ с именем **Лаб\_4\_Задание\_1**. Нижеприведенный текст необходимо отформатировать как показано на (Рисунке 4).

Текст к заданию

| Структура филологического факультета                |
|-----------------------------------------------------|
| Кафедры филологического факультета:                 |
| Кафедра английской филологии                        |
| Кафедра журналистики                                |
| Кафедра иностранных языков                          |
| Кафедра молдавской филологии                        |
| Кафедра романо-германской филологии                 |
| Кафедра русского языка и межкультурной коммуникации |
| Кафедра русской и зарубежной литературы             |
| Кафедра теории и практики перевода                  |
| Кафедра украинской филологии                        |
| Центры:                                             |
| Центр английского языка и американской культуры     |
| Центр болгарской культуры                           |
| Центр молдавской культуры                           |
| Центр русского языка и российской культуры          |
| Центр украинской культуры                           |
| Центр французской культуры                          |

#### Структура филологического факультета

#### 1.1Кафедры филологического факультета:

- 1. Кафедра английской филологии
- 2. Кафедра журналистики
- 3. Кафедра иностранных языков
- 4. Кафедра молдавской филологии
- 5. Кафедра романо-германской филологии
- 6. Кафедра русского языка и межкультурной коммуникации
- 7. Кафедра русской и зарубежной литературы
- 8. Кафедра теории и практики перевода
- 9. Кафедра украинской филологии

#### 1.2Центры:

- 1. Центр английского языка и американской культуры
- 2. Центр болгарской культуры
- 3. Центр молдавской культуры
- 4. Центр русского языка и российской культуры
- 5. Центр украинской культуры
- 6. Центр французской культуры

Рисунок 4. Отформатированный текст

# Лабораторная работа № 5 Тема: «РАБОТА С РИСУНКАМИ И ОБЪЕКТАМИ В ТЕКСТОВОМ РЕДАКТОРЕ MS WORD»

Цель работы: получение практических навыков в работе с графическими изображениями и объектами в текстовом редакторе MS Word.

#### Задание 1

1) Создайте в папке Работы Word новый документ с именем Лаб\_5\_Задание\_1.

2) Добавьте изображение в документ. Для этого необходимо установить курсор в месте вставки и выбрать на вкладке Вставка в группе инструментов Иллюстрации (при помощи щелчка мыши на) Рисунки (Рисунок 1).

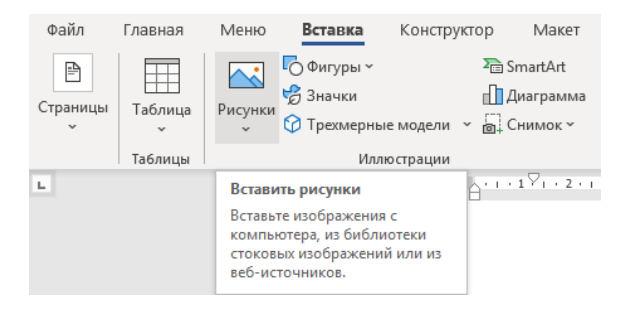

Рисунок 1. Вкладка Вставка

В открывшемся окне выберите необходимый файл и нажмите кнопку *Вставить*. Например, в папке «Дополнительные материалы», выберите изображение Логотип ATФ.jpg.

3) Выделите рисунок и в появивш ейся дополнительной вкладке Формат рисунка установите стиль рисунков – *Комбинированная рамка, черная.* (Рисунок 2)

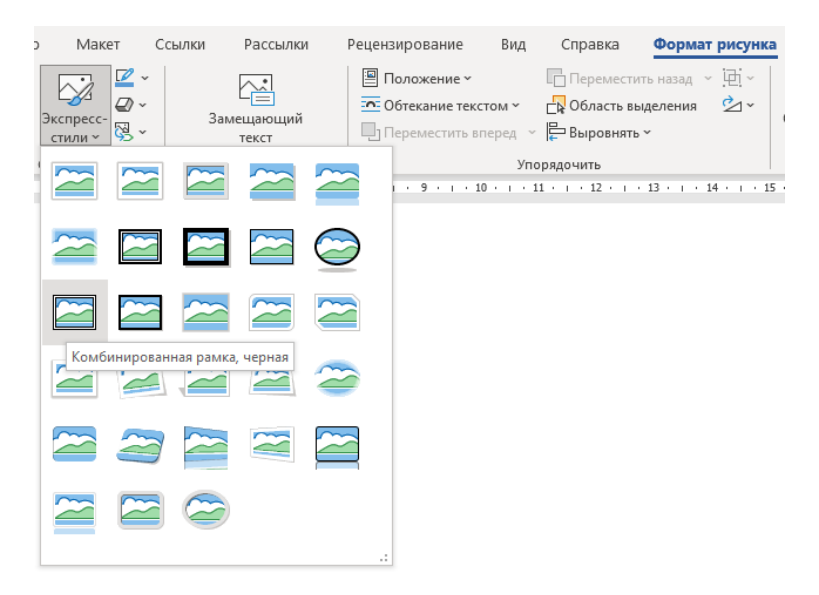

Рисунок 2 Панель инструментов Стили рисунков

### 4) После рисунка добавьте текст

Текст

В 1991 году на факультете началась подготовка специалистов по двум специальностям «Агрономия» и «Ветеринария». Первые кафедры на факультете были сформированы в 1992 году.

Сегодня на факультете функционируют три отделения: агрономии,

ветеринарии и агроинженерии. Учебный процесс осуществляют 5 кафедр: Ветеринарной медицины

Технологии производства и переработки сельскохозяйственной продукции

Садоводства, защиты растений и экологии

Эксплуатации и ремонта машинно-тракторного парка

Технических систем и электрооборудования в АПК

Сегодня на факультете обучаются 498 студентов.

Большую помощь в практической подготовке студентов оказывают ведущие аграрные хозяйства республики, с которыми подписаны договоры о проведении учебной и производственной практик.

Факультет динамично развивается. Постоянно расширяет библиотечный фонд, получает периодические журналы издания Российской Федерации. Также функционируют два компьютерных класса, обновляется учебнометодическая база.

Будущее факультета – это его СТУДЕНТЫ, которые не только осваивают азы избранной профессии, но и активно участвуют в общественной жизни факультета и университета.

5) Отформатируйте текст как показано на (Рисунке )3:

В 1991 году на факультете началась подготовка специалистов по двум специальностям «Агрономия» и «Ветеринария». Первые кафедры на факультете были сформированы в 1992 году.

Сегодня на факультете функционируют три отделения: агрономии, ветеринарии и агроинженерии.

Учебный процесс осуществляют 5 кафедр:

1. Ветеринарной медицины

2. Технологии производства и переработки сельскохозяйственной продукции

3. Садоводства, защиты растений и экологии

4. Эксплуатации и ремонта машинно-тракторного парка

5. Технических систем и электрооборудования в АПК

Сегодня на факультете обучаются 498 студентов.

Большую помощь в практической подготовке студентов оказывают ведущие аграрные хозяйства <u>республики</u> с которыми подписаны договоры о проведении учебной и производственной практик.

Факультет динамично развивается. Постоянно расширяет библиотечный фонд, получает периодические журналы издания Российской Федерации. Также функционируют два компьютерных класса, обновляется учебно-методическая база.

Будущее факультета – это его СТУДЕНТЫ, которые не только осваивают азы избранной профессии, но и активно участвуют в общественной жизни факультета и университета.

Рисунок 3. Пример форматирования текста

6) Выделите рисунок и поставьте во вкладке **Формат рисунка**: обтеканием текстом – перед текстом; переместить назад – поместить за текстом (Рисунок 4).

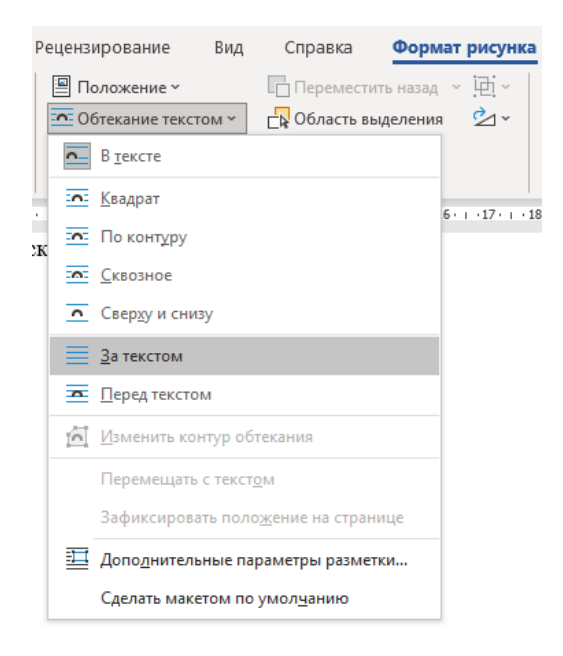

Рисунок 4. Вкладка Формат рисунка, панель инструментов Упорядочить

7) Измените границу рисунка в раскрывающемся списке

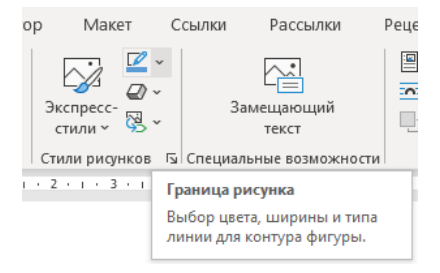

выберите светло – зеленый цвет.

Результат применения форматирования показан на (Рисунок 5).

В 1991 году на факультете началась подготовка специалистов по двум специальностям «Агрономия» и «Ветеринария». Первые кафедры на факультете были сформированы в 1992 году.

Сегодня на факультете функционируют три отделения: агрономии, ветеринарии и агроинженерии.

<u>Учебный процесс осуществляют 5 кафедр</u>:

- 1. Ветеринарной медицины
- 2. Технологии производства и переработки
- сельскохозяйственной продукции
- 3. Садоводства, защиты растений и экологии
- 4. Эксплуатации и ремонта машинно-тракторного парка
- Технических систем и электрооборудования в АПК Сегодня на факультете обучаются 498 студентов.

Большую помощь в практической подготовке студентов оказывают ведущие аграрные хозяйства <u>республики</u> с которыми подписаны договоры о проведении учебной и производственной практик.

Факультет динамично развивается. Постоянно расширяет библиотечный фонд, получает периодические журналы издания Российской Федерации. Также функционируют два компьютерных класса, обновляется учебно-методическая база.

Будущее факультета – это его СТУДЕНТЫ, которые не только осваивают азы избранной профессии, но и активно участвуют в общественной жизни факультета и университета.

Рисунок 5. Результат выполнения задания

#### Задание 2

1) Вставьте в документ Разрыв страницы.

2) На новой странице разместите автофигуру. Для этого выберите на вкладке Вставка — Иллюстрации — Фигуры. В

раскрывающемся списке выберите фигуру Багетная рамка (Основные фигуры) (Рисунок 6).

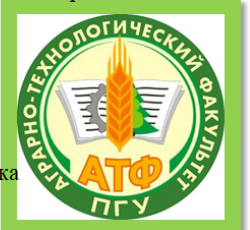

| Меню          | Вставка                                               | Конструктор                                         | Mał                  | сет      |
|---------------|-------------------------------------------------------|-----------------------------------------------------|----------------------|----------|
|               | С Фигуры ~                                            | Σ                                                   | 🖻 SmartAr            | t        |
| Рисунки       | Последние и<br>(А) / / ()<br>(С) / ()<br>(С) / ()     | использованн<br>⊃□ДТ <sup>-</sup><br>}☆             | ые фигурн<br>Ъ, ⊏> Џ | א ≜<br>ב |
|               | Линии<br>\\\\]                                        | L, Ĺ, Z Z,                                          | <u>ک</u> ر ک         | Ç        |
|               | Прямоуголь                                            |                                                     |                      |          |
|               | Основные ф<br>АОДА<br>ССОО[<br>ПО©А[<br>(){} ()<br>() | игуры<br>7 _ 0 0 0<br>9 Г Ц / с<br>7 © V & 4<br>{ } | 000<br>700<br>700    |          |
|               | Фигурные с<br>ゆつうく<br>くついれ<br>くついれ<br>くついれ            | трелки<br>⇔‡фф⊥[<br>ф⊅⊃∑[                           | ₽₽4<br>₽₽4           | Ĵ        |
|               | Фигуры для<br>ᠿ — 淡 ௹ 8                               | уравнений<br>🖃 🖗                                    |                      |          |
|               | Блок-схема                                            |                                                     | 000<br>47a           | D        |
| ісло слов: 45 | Звезды и ле                                           | <b>нты</b><br>олотно                                |                      | •        |

Рисунок 6. Автофигуры

Курсор примет вид крестика. Для появления фигуры установите курсор в нужное место, зажать левую кнопку мыши и нарисуйте фигуру нужного размера. После этого кнопку мыши можно отпустить.

3) Добавьте надпись на фигуру. Для этого щелкните по фигуре правой кнопкой мыши и выберите в контекстном меню Добавить

*текст* Аобавить текст . Внутри фигуры появиться мигающий курсор, введите текст «АТФ».

4) Преобразуйте автофигуру к виду (Рисунок 7).

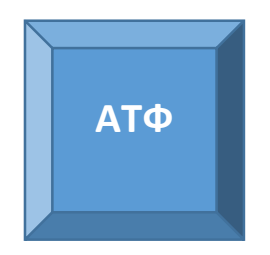

Рисунок 7. Результат выполнения задания

## Задание 3

1) Вставьте в документ Разрыв страницы.

2) На новой странице разместите объект Word Art. Для этого

выберите на вкладке Вставка  $\rightarrow$  Текст  $\rightarrow$  Word Art  $\stackrel{WordArt}{\cdot}$ . В появившемся списке (Рисунок 8) выберите тип – градиентная заливка – зеленый, акцент 6, тень внутри.

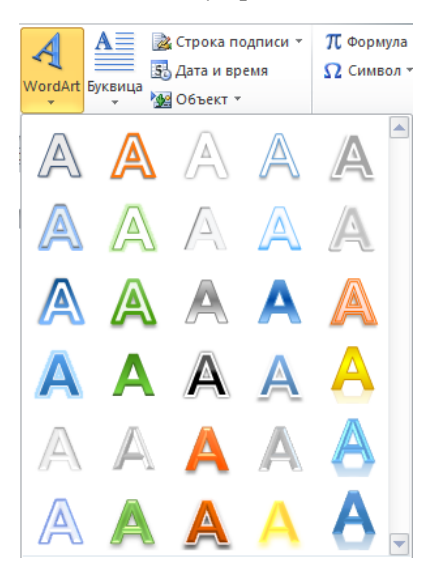

Рисунок 8. Объект Word Art

3) В появившемся блоке введите текст «Аграрнотехнологический факультет», выберите для него тип шрифта, размер и начертание. С этим текстом можно работать как с рисунком и редактировать его при помощи той же вкладки.

4) Установите на вкладке Формат фигуры:

Абв

– СТИЛИ ФИГУР –

– ВСТАВКА ФИГУР – Изменить фигуру – *свиток:* горизонтальный;

– СТИЛИ ФИГУР – ЭФФЕКТЫ ФИГУРЫ – ОТРАЖЕНИЕ – *среднее отражение, касание*;

– СТИЛИ ФИГУР – ЗАЛИВКА ФИГУРЫ – Тема цвета – зеленый, акцент 6, более светлый оттенок 80%;

– СТИЛИ ФИГУР – ЗАЛИВКА ФИГУРЫ – Градиентная – *вверх*.

Результат работы представлен на (Рисунке 9).

Аграрно-технологический факультет

Рисунке 9. Результат выполнения задания

## Задание 3

- 1) Вставьте в документ Разрыв страницы.
- 2) На новой странице разместите объект SmartArt. Для этого

выберите на вкладке ВСТАВКА – ИЛЛЮСТРАЦИИ – <sup>SmartArt</sup>. В появившемся окне *Выбор графического* элемента SmartArt (Рисунок 10) выберите СПИСОК – вертикальный нелинейный список.

| Выбор рисунка SmartAr                                                                                                    | t |  |   | ? ×                                                                                                    |
|----------------------------------------------------------------------------------------------------|---|--|---|----------------------------------------------------------------------------------------------------|
| Все           Список           Процесс           Г           Цикл           Все           Связь           Ф           Матрица           Пирамида           Рисунок |   |  | ~ | —<br>—<br>—<br>Вертикальный нелинейный список<br>Служит для отображения нелинейного<br>списка данных. Для добавления<br>рисунков в круги применяется заливка<br>рисунком. |
|                                                                                                    |   |  |   | ОК Отмена                                                                                                    |

Рисунок 10. Диалоговое окно Выбор графического элемента SmartArt

3) Введите текст в блоки диаграммы (Рисунок 11).

Текст

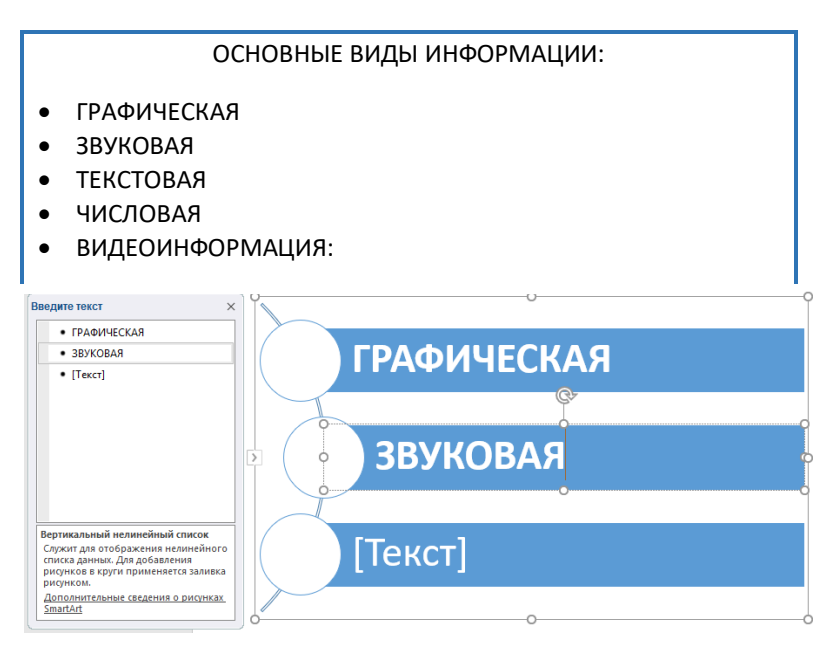

Рисунок 11. Ввод текста в список

4) Приведите получившийся список к виду (Рисунок 13).

После выбранного макета рисунка SmartArt появятся вкладки Конструктор SmartArt и Формат для работы с данным видом объекта (Рисунок 12).

| 3ид Справка          | Конструктор SmartArt              | Формат           |
|----------------------|-----------------------------------|------------------|
| (Изменить<br>цвета ~ |                                   |                  |
| акцент 2             |                                   |                  |
|                      |                                   |                  |
| Акцент 3             |                                   |                  |
|                      |                                   |                  |
| Акцент 4             |                                   |                  |
|                      |                                   |                  |
| Акцент 5             |                                   |                  |
|                      |                                   |                  |
| Акцент б             | Диапазон град                     | иента — акцент 5 |
|                      |                                   |                  |
| 🔄 <u>П</u> ерекраси  | ть рисунки в графическом объе<br> | екте SmartArt    |

Рисунок 12. Вкладки для работы с объектом SmartArt

Для того, что бы появилась новая строка необходимо нажать клавишу Enter.

# ОСНОВНЫЕ ВИДЫ ИНФОРМАЦИИ

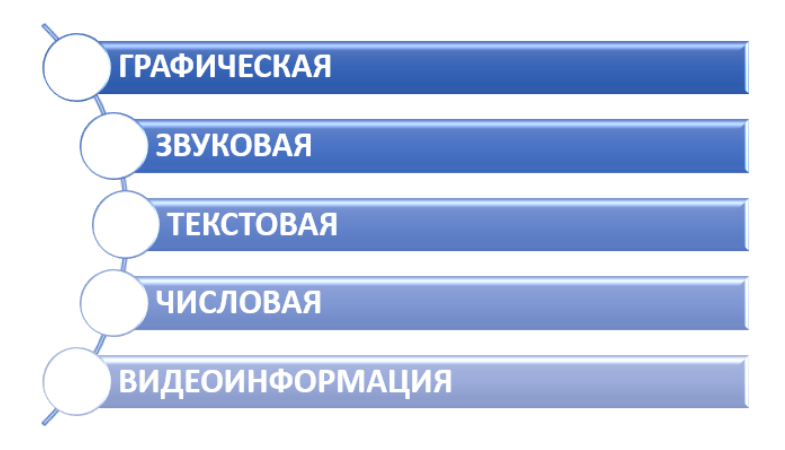

Рисунок 13. Результат выполнения задания

## Задание 4

1) Вставьте в документ Разрыв страницы.

2) На новую страницу скопируйте таблицу Результатов экзаменов. *Таблица 1*.

Таблица 1

| Результаты экзаменов |                     |                   |             |  |  |
|----------------------|---------------------|-------------------|-------------|--|--|
| №<br>группы          | Отлично<br>и хорошо | удовлетворительно | неявившиеся |  |  |
| 101                  | 86%                 | 10%               | 4%          |  |  |
| 102                  | 85%                 | 13%               | 2%          |  |  |
| 103                  | 87%                 | 12%               | 1%          |  |  |
| 104                  | 87%                 | 10%               | 3%          |  |  |
| 105                  | 89%                 | 9%                | 2%          |  |  |
| 106                  | 94%                 | 5%                | 1%          |  |  |

3) На основании этой таблице постройте диаграмму. Для этого

выберите на вкладке ВСТАВКА – ИЛЛЮСТРАЦИИ – Диаграмма и в появившемся окне Вставка диаграммы укажите тип диаграммы: гистограмма – гистограмма с группировкой, и нажмите кнопку ОК (Рисунок 14).

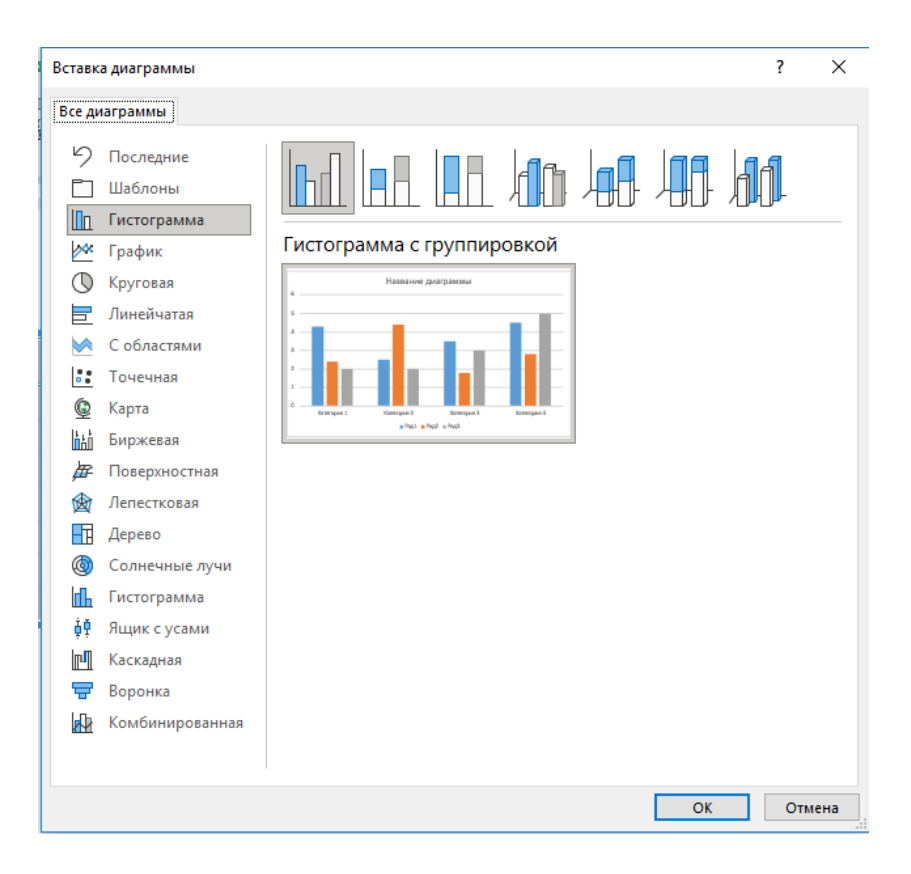

Рисунок 14. Диалоговое окно Вставка диаграммы

4) В открывшемся документе MS Excel, создайте таблицу с данными для построения диаграммы (Рисунок 15).

| 🖫 ҄ ҃                                                                |                    |                         |                         |                         |  |  |  |  |  |
|----------------------------------------------------------------------|--------------------|-------------------------|-------------------------|-------------------------|--|--|--|--|--|
| Файл Главная Вставка Разметка с                                      |                    |                         |                         |                         |  |  |  |  |  |
| Добавить элемент Экспресс-<br>диаграммы ~ макет ~<br>Макеты диаграмм |                    |                         |                         |                         |  |  |  |  |  |
| Д١                                                                   | Диаграм 🔻 : 🗙 🗸 fx |                         |                         |                         |  |  |  |  |  |
|                                                                      | А                  | В                       | с                       | D                       |  |  |  |  |  |
|                                                                      | №группы            | Отлич<br>но и<br>хорошо | Отлич<br>но и<br>хорошо | Отлич<br>но и<br>хорошо |  |  |  |  |  |
| 1                                                                    | 101                | 86%                     | 2<br>86%                | 3                       |  |  |  |  |  |
| 3                                                                    | 102                | 85%                     | 85%                     | 85%                     |  |  |  |  |  |
| 4                                                                    | 103                | 87%                     | 87%                     | 87%                     |  |  |  |  |  |
| 5                                                                    | 104                | 87%                     | 87%                     | 87%                     |  |  |  |  |  |
| 6                                                                    | 105                | 89%                     | 89%                     | 89%                     |  |  |  |  |  |
| 7                                                                    | 106                | 94%                     | 94%                     | 94%                     |  |  |  |  |  |

Рисунок 15. Данные для диаграммы

Диаграмма измениться и примет вид как на (Рисунке 16).

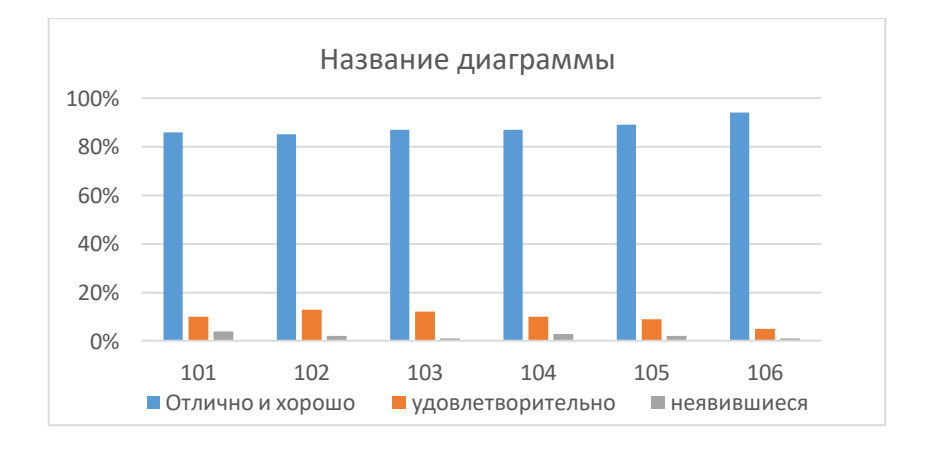

Рисунок 16. Вид диаграммы после внесения данных

5) Создайте схему «Звездообразная топология» по предложенному образцу, используя панель инструментов Вставка → Иллюстрации → Фигуры. Выполните команду Группировать. Формат фигуры → Упорядочить → Группировать (Рисунок 17).

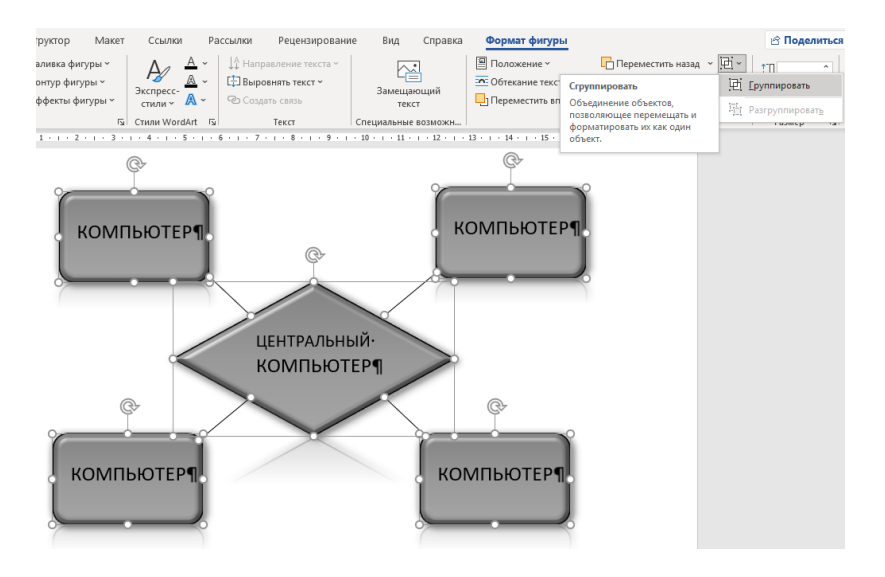

## Звездообразная топология сети

Рисунок 17. Группировка объектов

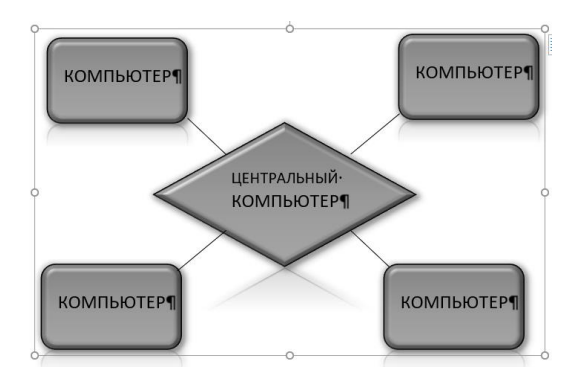

Рисунок 18. Результат группировки

### Задания для самостоятельной работы

1. Скачайте с Интернета картинку с логотипом вашего факультета.

2. Найдите в Интернете историю факультета и скопируйте в текстовый документ Лаб 5\_Задание\_5.

3. Вставьте в текстовый документ логотипом факультета. Отформатируйте рисунок и разместите текст по его контуру.

4. В начале текста разместите заголовок «Факультет...» при помощи вставки объекта Word Art.

#### Задание 2

1. Создайте схему с помощью автофигур, для этого выберите фигуры *Прямоугольник* и *Стрелка* и оформите схему как на Рисунок 17. Содержимое таблицы должно отражать другую топологию компьютерной сети.

2. Выполните группировку фигур.

### Задание 3

1. Создайте и оформите таблицу как *Таблица 1*. Но создайте не три, а четыре столбца: *Отлично, Хорошо, Удовлетворительно, Неявившиеся* 

2. Оформите таблицу в зеленом стиле.

3. На основании этой таблице постройте гистограмму как на Рисунке 16.

## Лабораторная работа № 6 Тема: «СОЗДАНИЕ ПРЕЗЕНТАЦИЙ В ПРОГРАММЕ MS POWER POINT»

Цель работы: приобрести навыки создания презентаций в Power Point, использовать возможности Microsoft Office для создания диаграмм, таблиц и пр. при подготовке презентации, научиться публично представлять данные.

Презентация Microsoft Power Point – это программа, предназначенная для создания и проведения презентаций. Здесь можно легко и быстро создавать яркие, наглядные презентации, оформленные картинками, таблицами, чертежами, клипами и т.д

### Задание 1

1. Создайте папку работы **MS Power Point**, а в ней новый документ Презентация Microsoft Power Point с именем **Лаб\_6\_Задание\_1**. Для этого в пустой области папки щелкните правой кнопкой мыши и в появившемся контекстном меню выберите команду Создать – Презентация Microsoft Power Point.

📭 Презентация Microsoft PowerPoint.pptx

2. Для создания нового слайда можно пользоваться одним из следующих методов:

1) В ленте Главная — Слайды — Создать слайд. (Рисунок 1).

2) В ленте Вставка — Слайды — Создать слайд

3) Горячие клавиши Ctrl+M.

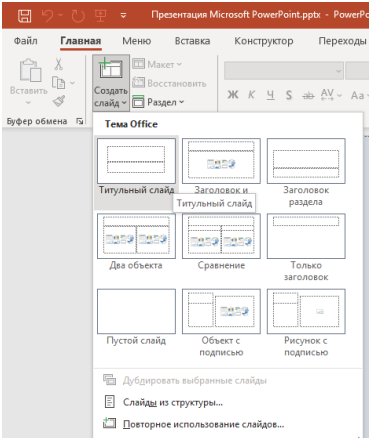

Рисунок 1 Окно создания слайда.

3. Слайд 1. На титульном слайде укажите в качестве заголовка слайда *название презентации*, а в качестве подзаголовка укажите «ФИО».

4. Слайд 2. В качестве заголовка слайда укажите «Оглавление», а в качестве подзаголовка «список разделов»

5. Настройте дизайн оформления презентации (Тему). Конструктор — Темы. (Рисунок 2). Дизайн титульного слайда всегда отличается от всех последующих.

| Файл               | Главная      | Меню       | Вставка          | Конструктор | Переходы | Анимация | Слайд-шоу | Рецензировани |
|--------------------|--------------|------------|------------------|-------------|----------|----------|-----------|---------------|
| Эта пре            | зентация     |            |                  |             |          |          |           |               |
| Aa                 | -            |            |                  |             |          |          |           |               |
| Office             |              |            |                  |             |          |          |           |               |
| Aa                 | Aa           |            | Aa               | Aa          | Aa       | Aa       | Aa        | Aa            |
| Aa                 | Ac           | 1<br>      | Aa               | Aa          | Aa       | Aa       | Aa        | Aa            |
| Aa                 | Aa           |            | Aa               | Aa          | Aa       | Aa       | Aa        | Aa            |
| Aa                 | Ad           | 1<br>      | Aa               | Aa          | Aa       | Aa       | Aa        |               |
| <u>P</u> as        | решить обно  | вление кон | тента с сайта Of | ffice.com   |          |          |           |               |
|                    | иск тем      |            |                  |             |          |          |           |               |
| <mark>⊟ ⊆</mark> ∞ | фанить текуш | ую тему    |                  |             |          |          |           |               |

Рисунок 2. Окно настройки Дизайна слайдов (Тема)

6. Слайд 3 и последующие слайды наполните информацией по теме презентации.

7. Настройте переходы слайдов Переходы → Переход к этому слайду, примените данный Переход *«ко всем слайдам»*, Смену слайдов **«По щелчку». Переходы** → Время показа слайдов. (Рисунок 3).

| Файл     | Главная Ме   | ню Встав         | ка Конструк | αop   | Переходы   | Анимация        | Слайд-шоу  | Рецензир          | ование         | Вид | Запись             | Справка                     | 🖄 Поделитьс                                                                                                    |
|----------|--------------|------------------|-------------|-------|------------|-----------------|------------|-------------------|----------------|-----|--------------------|-----------------------------|----------------------------------------------------------------------------------------------------|
| Просмотр | Без перехода | <b>Т</b> рансфор | Появление   | Сдвиг | Появление  | (Панорама)      | Проявление | <b>Б</b> ырезание | (При случайные | h., | <b>О</b><br>Фигура | ^<br>Шараметры<br>эффекта * | <ul> <li>Ф(8) Звукс [Нет звука] ▼</li> <li>Длительность: 03,40 0</li> <li>По щелчку</li> <li>После: 00:00,00 0</li> </ul>                                                   |
| Просмотр |              |                  |             |       | Пе         | реход к этому с | กลพีду     |                   |                |     |                    |                             | Время показа слайдов                                                                                                    |
| 1        |              |                  |             |       | Заго.      | ловон           | к слай     | іда               |                |     |                    |                             | Применнить ко всем<br>Применных ко всей<br>перцине настроекта при<br>персода к сладио эффекта при<br>переода к сладиощему<br>сладио, других эффектов и<br>продолжительности |
| 2        |              |                  |             |       | Г <u> </u> | -               |            |                   |                |     |                    |                             |                                                                                                    |

Рисунок 3. Вкладка Переходы

8. **Последний слайд** – выражение благодарности аудитории, слушавшей доклад.

9. Для демонстрации слайдов выберите Слайд - шоу → Начать слайд – шоу, выберите «С начала» (Рисунок 4). Можно запустить показ слайдов нажатием клавиши F5. Для ноутбуков одновременное нажатие клавиш fn +F5

| 묘 '୨ · 간 맢 ァ ⊓pese                                              | ентация Microsoft Powe                   | rPoint.pptx - PowerPoint                           | <b>Р</b> Поиск                                                                   |
|-----------------------------------------------------------------|------------------------------------------|----------------------------------------------------|----------------------------------------------------------------------------------|
| Файл Главная Меню                                               | Вставка Конструн                         | стор Переходы А                                    | Анимация Слайд-шоу<br>Воспроизвести закадровый                                   |
| ⊥ ⊥ ⊥<br>С С текущего<br>начала слайда слайд-шоу ~              | Ц<br>Настройка Скрыть<br>слайд-шоу слайд | ЦС ЦО<br>Настройка Записать<br>времени слайд-шоу ~ | <ul> <li>Использовать время показа</li> <li>Показать элементы управля</li> </ul> |
| Начать слайд-шоу                                                |                                          | Had                                                | тройка                                                                           |
| Начать с начала (F5)<br>Запуск презентации с первого<br>слайда. |                                          |                                                    |                                                                                  |

Рисунок 4. Вкладка Слайд – шоу

## Задания для самостоятельной работы

1. Создайте в папке работы **MS Power Point** документ Презентация Microsoft Power Point с именем Лаб\_6\_Задание\_2.

2. Создайте и оформите по своему желанию презентацию по теме, выданной преподавателем

## ЛИТЕРАТУРА

1. Пикус А.И. Метода обработки текстовой информации в Microsoft Word 2013 / А.И. Пикус, О.В. Стоян — Тирасполь, Переплетная мастерская, 2019 - 83стр.

2. Жидченко Т.В. Информатика. Libre Office Impress [Электронный ресурс]: учебное пособие / Т.В. Жидченко. – Электрон. издан. – Зерноград: Азово-Черноморский инженерный институт ФГБОУ ВО Донской ГАУ, 2024. – 25 с

3. Варламова Д.М. Информатика: сборник описаний практических работ / сост. Д.М. Варламова, В.М. Колодкин. – Ижевск: Издательский центр «Удмуртский университет», 2021. – 60 с.

4. Велько, О. А. Современные информационные технологии: электронный учебно-методический комплекс для специальности: 1-23 01 05 «Социология» / О. А. Велько, Н. А. Моисеева; БГУ, Механико-математический фак., Каф. общей математики и информатики. – Минск: БГУ, 2021. – 181 с.: ил., табл. – Библиогр.: с. 180–181

5. Введение в информационные технологии. Часть І. Офисные технологии. Практикум Семенов А. Г., Громов Е. С., Чаплыгина Т. В. Кемеровский государственный университет 2024г, с. 191

6. Лабораторный практикум по приложениям Microsoft Word и Excel 2010: учеб. пособие / Н. И. Шадрина, Н. Д. Берман, В. В. Стригунов [науч. ред. Э. М. Вихтенко]. – Хабаровск: Изд-во Тихоокеан. гос. ун-та, 2014. – 88 с.

7. Сурядный А.С. Microsoft Office 2010. Лучший самоучитель / А.С. Сурядный. – М.: АТС, Астрель, ВКТ, 2011. – 512 с.

Учебно-практическое издание

#### Основы работы в Microsoft Office

Лабораторный практикум

Составители: Ольга Вячеславовна Стоян Анна Васильевна Бугаенко Алиса Ильинична Пикус Елена Владимировна Сокольская

Издается в авторской редакции

ИЛ № 06150. Сер. АЮ от 21.02.02. Подписано в печать 12.06.25. Формат 60×84/16. Усл. печ. л. л. 4,5. Электронное издание. Заказ № 517.

Подготовлено в Изд-ве Приднестр. ун-та. 3300, г. Тирасполь, ул. Мира, 18.

Опубликовано на образовательном портале moodle.spsu.ru